# Manual do Estagiário 2022

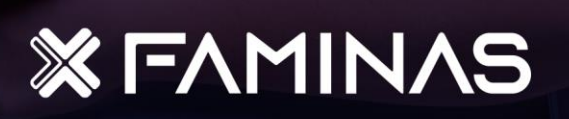

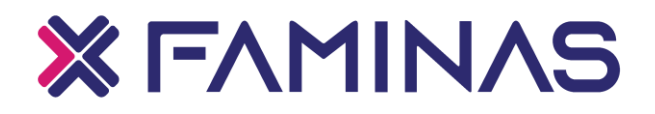

#### MANUAL DO ESTAGIÁRIO 2022

Belo Horizonte 2022

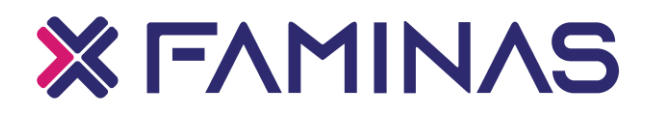

| M266       | <ul> <li>FACULDADE DE MINAS-FAMINAS BH<br/>Manual do estagiário./ Santos, Andréa de Souza (rev.).</li> <li>Belo Horizonte: FAMINAS, 2021.</li> <li>60p.</li> </ul> |
|------------|----------------------------------------------------------------------------------------------------|
|            | <ol> <li>Estágio supervisionado. 2. Legislação. 3. Ensino<br/>superior. I. Andréa de Souza Santos (rev.). II. FAMINAS.<br/>III. Título.</li> </ol>                 |
|            | CDD 371.3                                                                                                    |
| Ficha cata | lográfica elaborada pela Biblioteca Central FAMINAS.                                                                                                    |

Para citar este documento:

FACULDADE DE MINAS- FAMINAS BH. **Manual do estagiário**. Belo Horizonte: FAMINAS, 2021. 60 p. Disponível em: https://bibliotecadigital.faminas.edu.br. Acesso em:

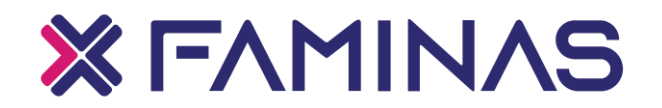

#### FAMINAS - BELO HORIZONTE

Bel. Esp. Luciano Ferreira Varella – Diretor Geral Bel. Ma. Luisa Ribeiro Varella - Diretora Executiva Prof. Dr. Pedro Henrique Menezes Ferreira – Diretor de Ensino Prof. Dr. Everton Ricardo dos Reis – Diretor de Expansão Profa. Ma. Márcia Medeiros Mota – Coordenadora Acadêmica Geral Prof. Esp. Marcelo Silva - Coordenador de Tecnologias Educacionais Profa. Esp. Liziane de Carvalho Filhuzzi Freitas – Secretária Acadêmica Prof. Dr. Alexandre Horácio Couto Bittencourt – Coordenador de Pesquisa Bel. Ana Carolina Pinto da Silva - Ensino à Distância - EaD Ma. Alexsandra Lucia Pereira Resende – Laboratório Profa, Ma. Cristiane Chaves Caldas- Núcleo de Carreiras Licenc. Esp. Priscila Antão de Santana – Setor Extensão Prof. Dr. Cláudio Rezende- Núcleo de Apoio Psicopedagógico Licenc.Esp. Cleide Maria Marciano/ Licenc. Esp. Jéssika Mariana P.Carneiro - Núcleo Pedagógico Bel. Esp. Cristina de Souza Maia – Bibliotecária Bel. Esp Alexandre Alves da Rosa - Coordenador do Comitê Permanente de Avaliação (CPA)

Andréa de Souza Santos – Setor de Estágios

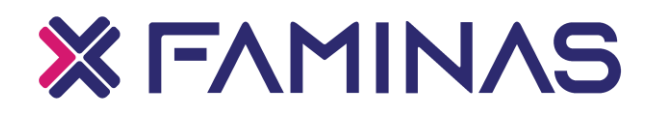

#### Lael Varella Educação e Cultura Ltda. - LVECL

Faculdade de Minas - FAMINAS – Belo Horizonte Av. Cristiano Machado, 12001 - Vila Cloris, Belo Horizonte 31744-007 – Belo Horizonte - MG Tel.: (31) 2126-3100 Home page: <u>https://faminasbh.edu.br/principal</u> Catalogação na fonte

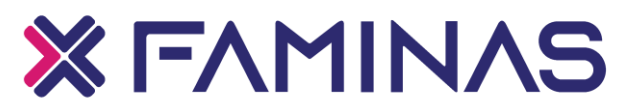

#### Áreas de Ciências Exatas, Humanas e Sociais Aplicadas

Profa. Dra. **Renata de Lima Rodrigues** Coordenadora do Curso de Direito

Profa. Ma. **Henriqueta Regina Pereira Couto** Coordenadora do Curso de Psicologia

Profa. Ma. **Rosália Gonçalves Costa Santos** Coordenadora do Curso de Administração e Ciências Contábeis

#### Área de Ciências da Saúde

Profa. Dra. Adriana Nascimento de Souza Coordenadora do Curso de Biomedicina e Farmácia

Profa. Dra. **Caroline Christine Santa Rosa** Coordenadora do Curso de Odontologia

Profa. Dra. **Tatiane Miranda** Coordenadora do Curso de Medicina

Profa. Ma. Katiucia Martins Barros Coordenadora do Curso de Enfermagem

Profa. Ma. Vanessa Patrocínio de Oliveira Coordenadora do Curso de Nutrição

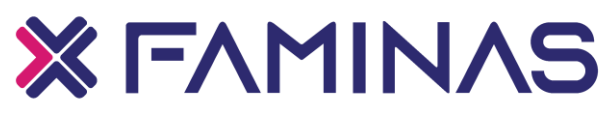

#### SUMÁRIO

| 1 O QUE É O ESTÁGIO?                                                                                                    | 10                   |
|----------------------------------------------------------------------------------------------------|----------------------|
| 1.1 QUAIS SÃO AS MODALIDADES DE ESTÁGIO?                                                                                                    | 10<br>10             |
| 2 POR ONDE DEVO COMEÇAR?                                                                                                    | 11                   |
| 2.1 MATRÍCULA<br>2.2 SEGURO CONTRA ACIDENTES PESSOAIS<br>2.3 CONVÊNIO COM O CAMPO PARA REALIZAÇÃO DO ESTÁGIO                                                                            | 11<br>11<br>11       |
| 3 DAS OBRIGAÇÕES DAS PARTES                                                                                                    | 12                   |
| <ul> <li>3.1 COMPETE AO ALUNO/ESTAGIÁRIO</li> <li>3.2 COMPETE AO PROFESSOR/SUPERVISOR</li> <li>3.3 COMPETE AO COORDENADOR DO CURSO</li> <li>3.4 COMPETE AO SETOR DE ESTÁGIOS</li> </ul> | 12<br>12<br>13<br>14 |
| 4 SOLICITAÇÕES DE DOCUMENTOS                                                                                                    | 16                   |
| 4.1 PASSO A PASSO PARA SOLICITAR DOCUMENTOS NO PORTAL                                                                                                    | 17<br>20             |
| 5 CONVÊNIOS                                                                                                    | 22                   |
| 5.2 SOLICITAÇÃO DE ABERTURA DE CONVÊNIO - PESSOA JURÍDICA<br>5.3 SOLICITAÇÃO DE ABERTURA DE CONVÊNIO - PESSOA FÍSICA                                                                    | 22<br>23             |
| 6 SOLICITAÇÃO DE TERMOS DE COMPROMISSO DE ESTÁGIO                                                                                                    | 25                   |
| 6.1 PLANO INDIVIDUAL DE ESTÁGIOS<br>6.2 TERMO DE ESTÁGIO NÃO OBRIGATÓRIO                                                                                                    | 25<br>28             |
| 7 ESTÁGIO OBRIGATÓRIO                                                                                                    | 33                   |
| 7.1 TERMO DE COMPROMISSO DE ESTÁGIO OBRIGATÓRIO                                                                                                    | 33                   |
| 8 Documentos necessários para realizar o Estágio através do Termo De Conversão em Estágio<br>Obrigatório                                                                                | )<br>36              |
| 8.1 ALUNO QUE TEM REGISTRO PROFISSIONAL EM CARTEIRA (CLT)<br>8.2 ALUNO QUE POSSUI CONTRATO DE TRABALHO<br>8.3 ALUNO QUE TRABALHA EM ÓRGÃOS PÚBLICOS                                     | 37<br>37<br>38       |
| 8.4 ALUNO PROPRIETÁRIO DE EMPRESA<br>8.5 ALUNO QUE REALIZA O ESTÁGIO NÃO OBRIGATÓRIO E VAI UTILIZAR ESSAS HORAS<br>CUMPRIR A CARGA HORÁRIA DO OBRIGATÓRIO                               | 38                   |
|                                                                                                    |                      |

### **X** F∧MIN∧S

| 8.6 ACOMPANHE O ANDAMENTO DA SUA SOLICITAÇÃO NO MOODLE             | 39 |
|--------------------------------------------------------------------|----|
| 8.7 TERMO ADITIVO                                                  | 39 |
| 8.8 TERMO DE ENCERRAMENTO DE ESTÁGIO                               | 40 |
| 9 RELATÓRIO DE ATIVIDADES DE ESTÁGIO                               | 42 |
| 9.1 ORIENTAÇÕES PARA BAIXAR O MODELO DO RELATÓRIO DE ATIVIDADES DE | 42 |
| ESTÁGIO (OBRIGATÓRIO E NÃO OBRIGATÓRIO)                            | 42 |
| 9.1.1 Relatório de atividades de estágio obrigatório               | 43 |
| a Plano individual de estágio – via do relatório 1                 | 44 |
| b Controle de comparecimento                                       | 47 |
| c Avaliação de desempenho – via do relatório 3                     | 50 |
| d Relatório final de avaliação – via do relatório 4                | 52 |
| 10 RELATÓRIO DE ATIVIDADES DE ESTÁGIO NÃO OBRIGATÓRIO              | 56 |
| 10.1 RELATÓRIO 1                                                   | 56 |
| 10.2 RELATÓRIO FINAL DE AVALIAÇÃO                                  | 57 |

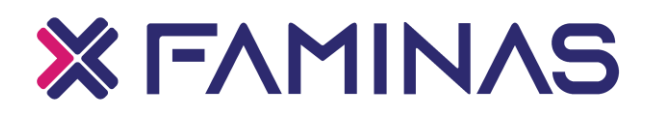

#### Apresentação

Caro (a) Acadêmico (a),

Neste Manual você encontra informações importantes relacionadas ao Estágio, tais como conceito geral, orientações, modelo de documentos e procedimentos para a realização de estágio. Sua elaboração tem o intuito de prestar informações, mas caso necessite de esclarecimentos adicionais, você conta com o apoio de Professores, Coordenador de Curso e da Coordenadoria de Estágios.

Desejamos sucesso em sua vida acadêmica, pessoal e profissional!

Coordenadoria de Estágios FAMINAS

Andréa de Souza Santos Karina Emanuela da Costa Maria Eduarda Rocha Machado

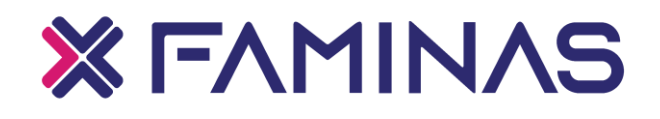

#### CONCEITO

#### 1 O QUE É O ESTÁGIO?

Segundo a Lei 11.788, de 25 de setembro de 2008, Estágio é ato educativo escolar supervisionado, desenvolvido no ambiente de trabalho, que visa a preparação para o trabalho produtivo de educandos que estejam frequentando o ensino regular em instituições de educação superior, de educação profissional, de ensino médio, da educação especial e dos anos finais do ensino fundamental, na modalidade profissional da educação de jovens e adultos. (Art. 1º)

#### 1.1 QUAIS SÃO AS MODALIDADES DE ESTÁGIO?

Art. 2º O estágio poderá ser *obrigatório* ou *não-obrigatório*, conforme determinação das diretrizes curriculares da etapa, modalidade e área de ensino e do projeto pedagógico do curso.

**§ 1º** *Estágio-obrigatório* é uma disciplina definida no projeto do curso, cuja carga horária é requisitapara aprovação e obtenção de diploma.

§ 2º *Estágio não-obrigatório* é aquele desenvolvido como atividade opcional, extracurricular à carga horária regular e obrigatória.

#### 1.2 QUEM PODE SER ESTAGIÁRIO?

Estudantes que estiverem frequentando o ensino regular, em instituições de educação superior, de educação profissional, de ensino médio, da educação especial e dos anos finais do ensino fundamental, na modalidade profissional da educação de jovens e adultos (art. 1º da Lei nº 11.788/2008).

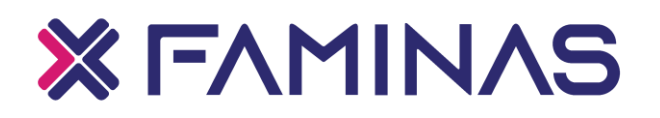

#### 2 POR ONDE DEVO COMEÇAR?

#### 2.1 MATRÍCULA

É obrigatório que o aluno esteja **devidamente matriculado** na Instituição de ensino para realização deestágio. Para realização de Estágio Obrigatório o aluno deverá, também, estar matriculado na disciplina de estágio previsto em seu plano pedagógico. Já para a realização de Estágio Não Obrigatório basta que o aluno esteja matriculado e frequente em algum Curso no Período Letivo vigente.

<u>Observação:</u> Verificar as particularidades de cada curso, principalmente na área da saúde, em alguns cursos, o aluno não poderá realizar o Estágio Não Obrigatório ou só poderá realizá-lo a partir de determinado período.

#### 2.2 SEGURO CONTRA ACIDENTES PESSOAIS

Antes de solicitar o Termo de Compromisso de Estágio - TCE cabe ao aluno contratar o seguro contra acidentes pessoais, pois é definido por lei que todo estagiário deverá estar coberto por um **Seguro contra Acidentes Pessoais e Morte**, para realização de estágio, seja na modalidade Obrigatório ou NãoObrigatório. Este deverá cobrir toda a vigência da realização do estágio sendo este um documento obrigatório para confecção do Termo de Compromisso de Estágio.

#### 2.3 CONVÊNIO COM O CAMPO PARA REALIZAÇÃO DO ESTÁGIO

É de competência do aluno, verificar se o local onde deseja realizar o estágio, possui convênio firmado com a FAMINAS, caso não possua, antes de fazer do pedido do Termo de Compromisso, deverá ser feito o pedido de Termo de Convênio Pessoa Jurídica ou Termo de Convênio Pessoa Física, também descrito a seguir.

Não é possível realizar estágio em empresas ou profissionais liberais que não possuam convênio com a FAMINAS.

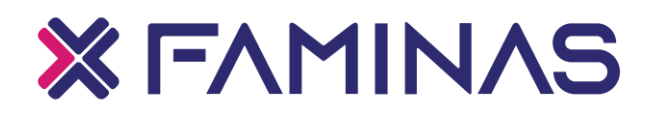

#### 3 DAS OBRIGAÇÕES DAS PARTES

#### 3.1 COMPETE AO ALUNO/ESTAGIÁRIO

a) Primeiramente estar devidamente matriculado;

b) Identificar o campo para execução do estágio;

c) Verificar junto ao campo de Estágio e Supervisor Professor ou Coordenador do Curso, as Atividades a serem desenvolvidas, pois estas precisam ser na área do curso e período do aluno. Para o acadêmico que irá cumprir Estágio Obrigatório, deverá ser na área da Disciplina em que estiver matriculado;

d) Contratar seguro contra acidentes pessoais;

e) Nos casos de estágio não obrigatório, certificar-se de que a empresa providenciou o seguro de vida contra acidentes pessoais. Caso a empresa não tenha providenciado, cabe ao aluno realizar a contratação do seguro.

 f) Requerer no Portal o documento necessário com antecedência mínima de 7 dias úteis.

 g) Imprimir, assinar e colher a assinatura da concedente do estágio na via do Termo de Compromisso, e nos enviar digitalizada via Portal do Aluno em "Assuntos de Estágios";

h) Ao término do estágio obrigatório enviar o relatório de atividades, digitalizado, via Moodle, 01 dia após a avaliação do Professor Supervisor;

 Para o aluno que realiza o Estágio Não Obrigatório / Extra Curricular, deverá enviar a via 2 do Relatório a cada 6 meses, junto com a via do Termo de Compromisso/Aditivo, ambos devidamente assinados, no Portal do Aluno;

j) Para enviar documentos digitalizados, dê preferência ao formato PDF, se for em formato de imagem, verifique se está legível.

#### 3.2 COMPETE AO PROFESSOR/SUPERVISOR

a) Orientar os alunos quanto à documentação necessária para a realização do estágio;

b) Orientar o aluno conforme Diretrizes do Plano de Ensino;

12

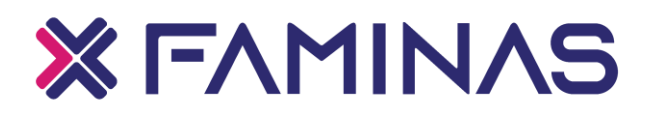

c) Informar e orientar os alunos quanto ao planejamento de atividades e objetivos do estágio;

d) Validar o campo de estágio apresentado pelo aluno;

e) Certificar se todos os alunos matriculados na disciplina estão segurados;

f) Orientar os alunos na elaboração do termo de compromisso de estágio;

 g) Enviar planilha para o setor de Estágio na data acordada, com as informações referentes ao Termo de Compromisso de Estágio, de todos os alunos que estão matriculados na disciplina;

h) Orientar os alunos a anexar o termo de compromisso de estágio/aditivo assinado por ele(aluno) e pelo concedente na Plataforma Moodle;

 i) Orientar, acompanhar e avaliar o estagiário, durante o desenvolvimento do estágio, baseado no termo de compromisso elaborado por ele e emitido pelo setor de Estágios;

j) Orientar os alunos quanto ao preenchimento do relatório de atividades de estágio;

 k) Conferir o relatório de atividades de estágio de todos os alunos para aprovação ou reprovação do mesmo;

 I) Orientar os alunos a anexar o relatório de atividades de estágio na Plataforma Moodle, após a sua validação.

m) Proceder a avaliação do estagiário e do estágio obrigatório como um todo.

#### 3.3 COMPETE AO COORDENADOR DO CURSO

a) Garantir ao professor supervisor as informações referentes à disciplina Estágio Supervisionado, conforme projeto pedagógico do curso;

b) Participar dos treinamentos relacionados a disciplina de estágio;

c) Multiplicar as informações referentes ao estágio ao professor supervisor e garantir a sua aplicabilidade;

d) Acompanhar e orientar o aluno no estágio não obrigatório;

e) Estabelecer o processo de supervisão e acompanhamento a ser utilizado durante a realização do estágio supervisionado;

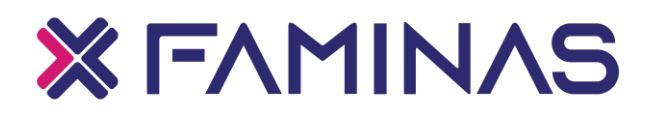

 f) Indicar os campos de estágios e supervisores de campo ou preceptores, se for o caso;

g) Escolher o professor supervisor;

h) Elaborar a planilha de estágios com a programação do semestre letivo seguinte, junto à coordenadoria técnica de estágios (caso seja necessário);

i) Comparecer às reuniões e demais promoções de interesse do estágio;

j) Divulgar, no seu curso, as vagas existentes; e

k) Analisar e finalizar, junto aos professores de estágio, o controle de frequência, relatórios e outros documentos do estagiário.

### Parágrafo único: No caso de o coordenador designar um professor, esse deverá:

1. Prestar informações adicionais ao coordenador de curso, quando solicitadas;

2. Solicitar reuniões com os professores supervisores de estágio obrigatório e supervisor de campo, quando se fizerem necessárias; e

3. Fornecer ao coordenador de curso, sempre que necessário, todos os dados referentes ao estágio supervisionado.

#### 3.4 COMPETE AO SETOR DE ESTÁGIOS

a) Abrir campos de estágios obrigatórios;

b) Negociar vagas com instituições conveniadas ou não, com a finalidade de garantir que todos os alunos matriculados na disciplina consigam realizar estágios no prazo determinado;

c) Estabelecer estratégias junto às instituições concedentes de estágio supervisionado, com o objetivo de motivá-los para aceitação de novos estagiários;

d) Manter permanentemente atualizado o cadastro das unidades concedentes;

e) Receber e analisar planilha enviada pelo professor supervisor com as informações referentes ao termo de compromisso de estágio de todos os alunos que estão matriculados na disciplina;

f) Avaliar os requerimentos solicitados no portal do aluno ou Plataforma Moodle, optando pelo deferimento ou indeferimento, caso haja alguma inconsistência;

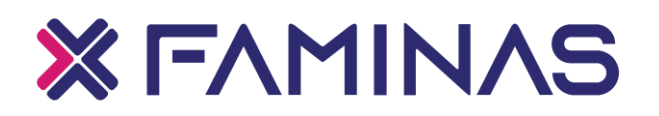

g) Emitir termos de compromisso de estágio obrigatório, não obrigatório, termo aditivo e encerramento, após coleta de assinatura dos procuradores e setor de estágio no prazo de até 7 dias úteis encaminhá-lo ao aluno;

h) Avaliar as condições de realização dos estágios em campo, podendo indeferir seu cumprimento;

i) Acompanhar os estágios realizados por alunos da área da saúde in loco, por meio de visitas periódicas às Instituições;

j) Orientar os alunos caso haja alguma dúvida referente a realização do estágio;

k) Orientar e capacitar periodicamente os coordenadores de curso e professores supervisores sobre os procedimentos do setor de estágio;

I) Organizar e manter atualizada a documentação dos estagiários;

m) Auxiliar o coordenador na elaboração da planilha de estágios para o semestre letivo seguinte;

n) Retificar o desligamento do estagiário no campo de estágio supervisionado, efetivado pelo supervisor de campo e/ou Professor Supervisor, em decorrência de atos de indisciplina, falta de conduta ética e/ou profissional, baixo desempenho e desinteresse;

o) Informar ao coordenador de curso, desde que necessário sobre o eventual desligamento de estagiário;

p) Receber e analisar os relatórios de atividades de estágio, o controle de frequência e outros documentos do estagiário;

q) Aplicar advertência ao aluno que descumprir com as regulamentações legais.

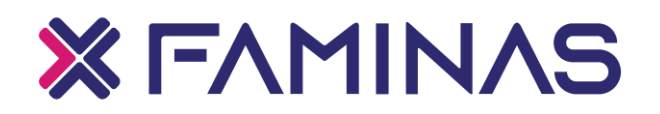

#### 4 SOLICITAÇÕES DE DOCUMENTOS

A solicitação de documentos é feita através do Portal do Aluno, na aba "Secretaria", "Requerimentos". Os documentos que podem ser solicitados mediante Portal estão listados abaixo:

- Assuntos de Estágio;
- > Declaração de Estágio OBRIGATÓRIO e NÃO OBRIGATÓRIO;
- > Termo de Convênio para estágio;
- > Termo de Compromisso de Estágio Obrigatório;
- > Termo de Compromisso de Estágio Não Obrigatório;
- Termo Aditivo de Estágio;
- > Termo de Encerramento de Estágio;
- > Termo para Conversão em Estágio Obrigatório;
- > Declaração de Estágio Obrigatório e Não Obrigatório;

O aluno deverá acessar o Portal do Aluno com sua matrícula e senha cadastradas, vá na aba "Secretaria", depois "Requerimentos", e então "as opções aparecerão em ordem alfabética". Ao selecionar a opção desejada, preencha todos os campos do Requerimento e faça o anexo do seguro de vida e comprovante de pagamento do mesmo. Para o envio de vários anexos, abra novamente o Requerimento na aba "SOLICITADOS", depois "OUTRAS AÇÕES", "ENVIAR ARQUIVO".

Excepcionalmente no período da Pandemia da COVID-19, o aluno precisará anexar ao Requerimento do Termo de Estágio Obrigatório e ao Termo de Conversão o <u>Termo de Ciência</u>, devidamente preenchido e assinado, disponível no Portal do Aluno em Legislação.

O aluno deverá acompanhar o andamento do Requerimento nas abas "DISCUSSÃO" e "SOLUÇÃO". O Setor de Estágios tem até 7 (sete) dias úteis para emitir o documento, se houver alguma pendência, o mesmo será indeferido, e o aluno precisará abrir um novo requerimento.

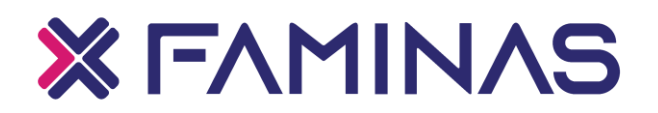

No período da Pandemia da COVID-19, os atendimentos presenciais estão suspensos na FAMINAS, sendo assim, os documentos para estágio, serão anexados no próprio Requerimento aberto para a solicitação. Assim que o mesmo estiver com a situação "finalizado", verifique as orientações nas abas "DISCUSSÃO" e "SOLUÇÃO" do Requerimento. Vá em "SECRETARIA > REQUERIMENTOS > SOLICITADOS > EXIBIR DETALHES > e faça o Download do documento.

No caso do Estágio Não-obrigatório, ao enviar a solicitação do Termo de Compromisso, o aluno deverá anexar o <u>Relatório de Atividades (RELATÓRIO 1)</u>, disponível no Portal do aluno FAMINAS, na guia "ESTÁGIOS", na aba "RELATÓRIOS", devidamente preenchido e assinado pelo aluno, Supervisor de Campo e o Coordenador do curso.

4.1 PASSO A PASSO PARA SOLICITAR DOCUMENTOS NO PORTAL

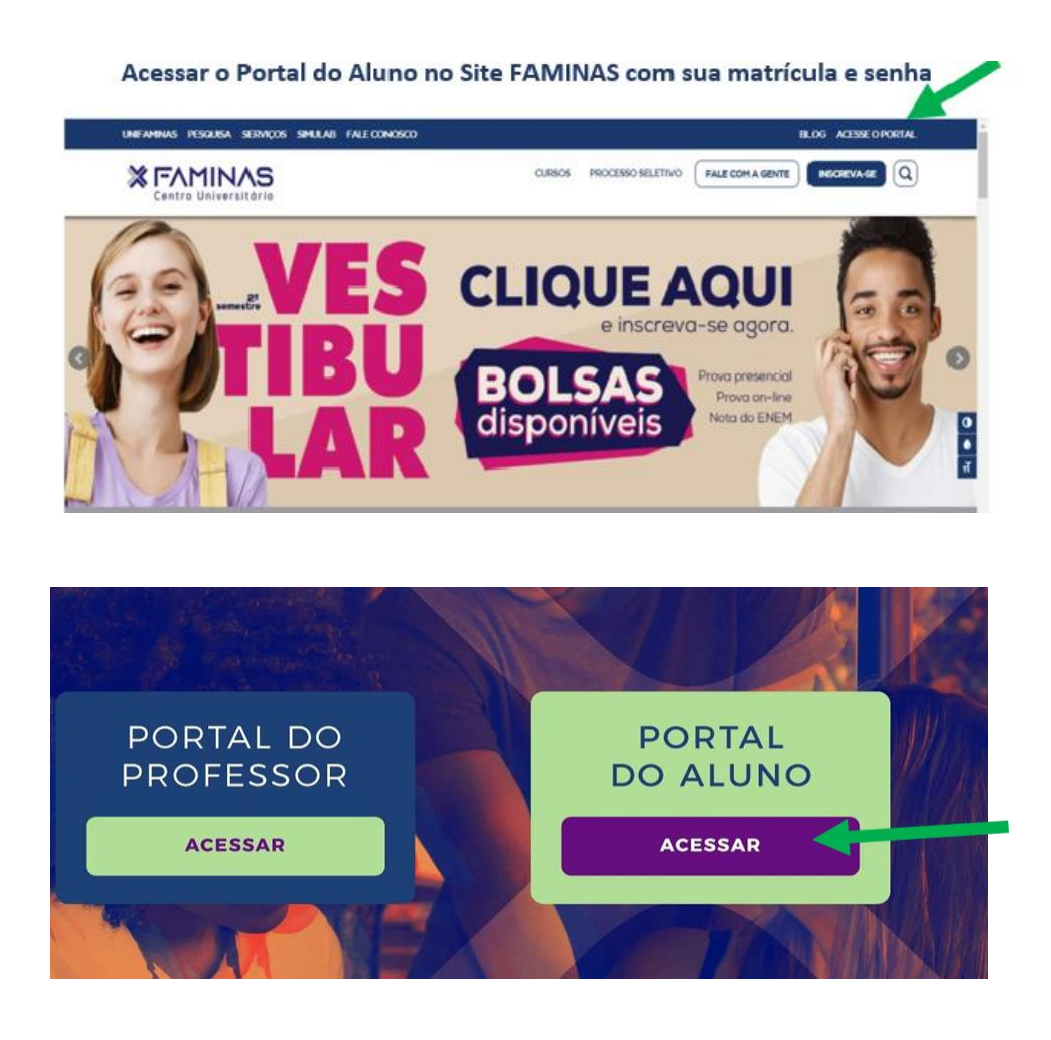

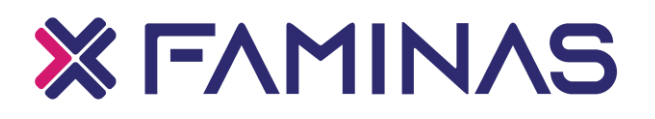

#### Digite seu usuário e senha cadastrados

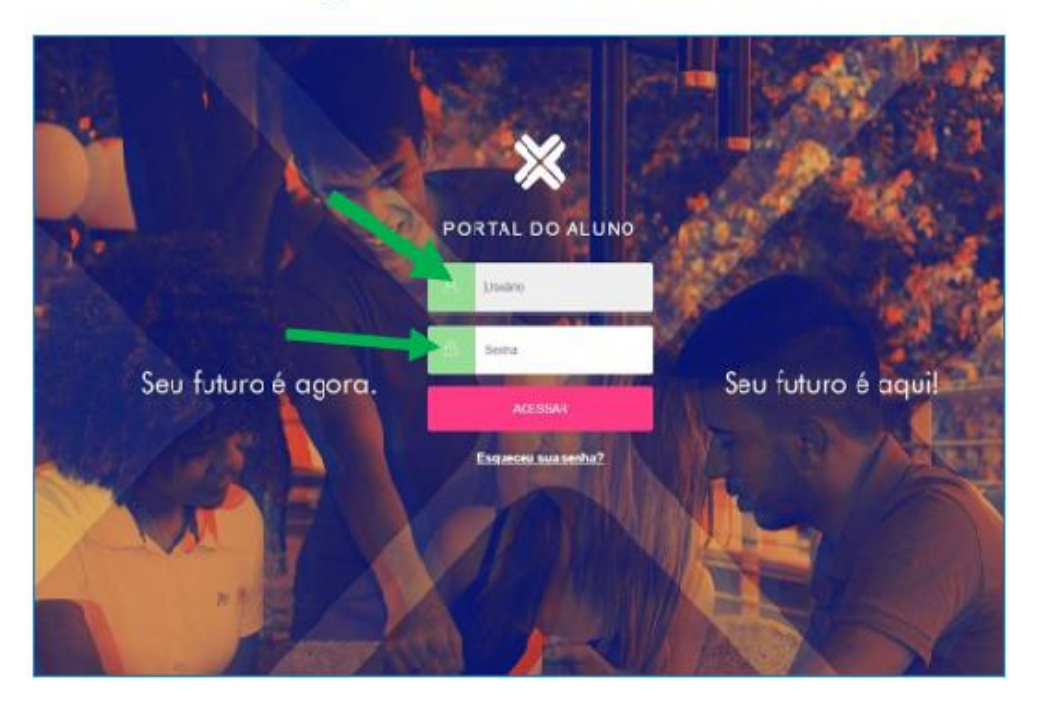

#### Esta será a tela após acesso liberado

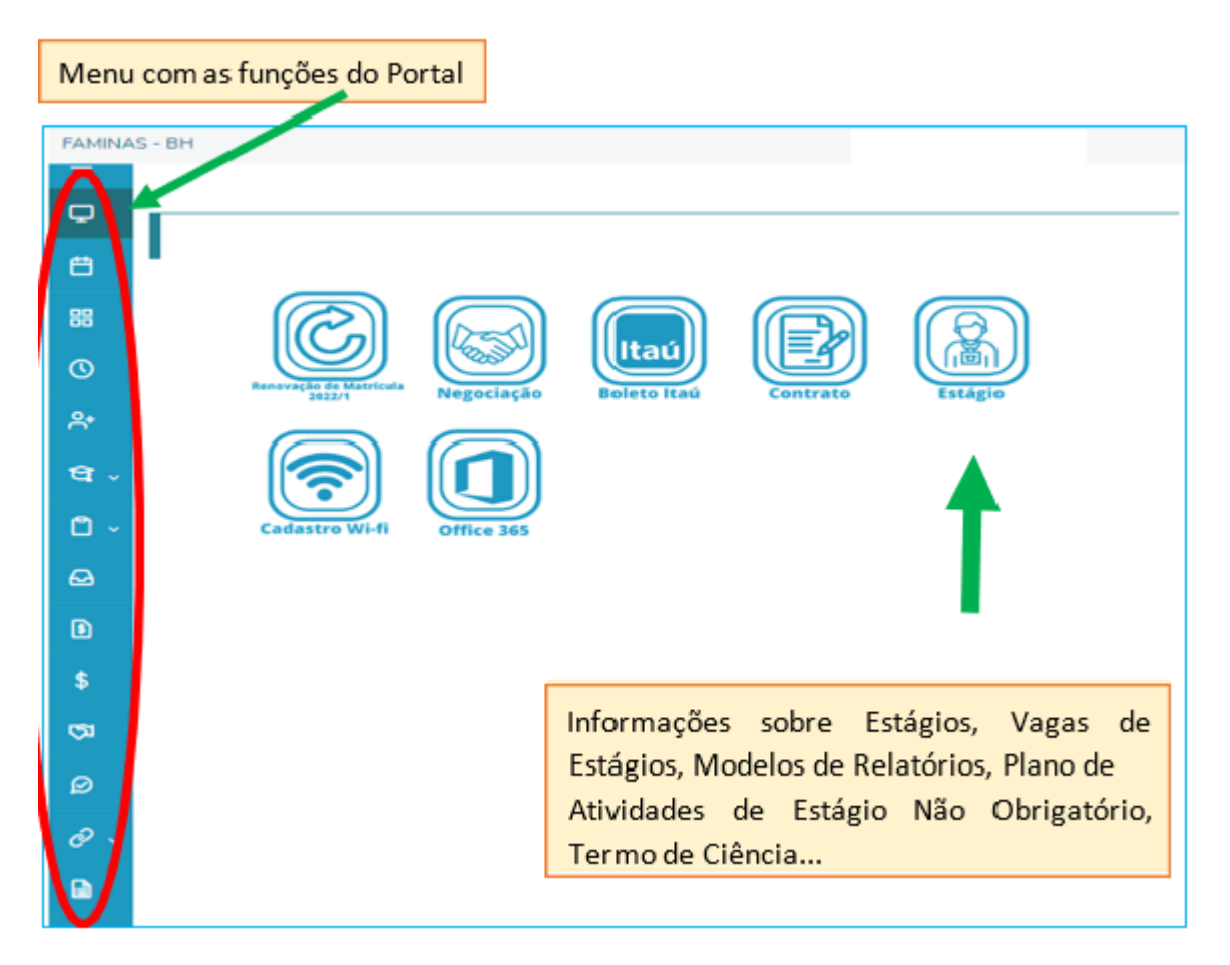

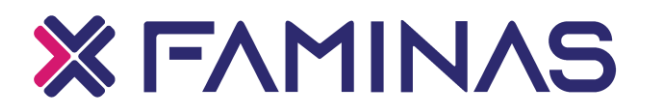

#### Para enviar as solicitações de documentos de Estágio, selecione "SECRETARIA > REQUERIMENTOS":

| 💬 Mira                                              |                                                                                     |
|-----------------------------------------------------|-------------------------------------------------------------------------------------|
| BB Grade Carricular                                 | A NARA                                                                              |
| Quadro de Hordeies                                  | A LA                                                                                |
| <ul> <li>Central to Alum<br/>Desergenito</li> </ul> | mestre 2020 Clique na aba 'Serviços' e depois<br>em 'CPA' para responder a posquisa |
| Faiter                                              |                                                                                     |
| Fates                                               | Thickes par evenuelle                                                               |
| Secretaia                                           |                                                                                     |
| Requermentos                                        | Tataba Perturnat *                                                                  |
| Arquives                                            | Tana .                                                                              |
| D Feature                                           | nagos nesatant not v                                                                |
| B suga                                              | O nationalitia manta                                                                |
| CPM                                                 |                                                                                     |
| Informa Distantoria                                 | ant disarranda Printra ya canata da mata                                            |
| B Balatiens                                         |                                                                                     |
| Widgets                                             | O tardurts internets                                                                |

#### No GRUPO DE ATENDIMENTO, selecione Estágio

| FAMINA     | S - BH                                          |                                                                                              |  |             |     |
|------------|-------------------------------------------------|----------------------------------------------------------------------------------------------|--|-------------|-----|
| 010        | OTVS                                            |                                                                                              |  |             | Mat |
| =<br>•     | Requeriment                                     | os                                                                                           |  |             |     |
| 8          | Disponíveis Sol                                 | icitados                                                                                     |  |             |     |
| 88         | Requerimentos disponíveis:                      | Todos os grupos de atendimento                                                               |  | ~           |     |
| 0          | Tipo                                            | Todos os grupos de atendimento<br>EAD                                                        |  | A           |     |
| *          | 2ª via de Certificado de Con<br>Curso BH        | Documentações<br>Secretaria Acadêmica<br>Coordenadores de Curso/Coordenação Geral            |  |             |     |
| <b>ध</b> - | 2ª Via de Certificado de Cor<br>de Curso MURIAÉ | Financeiro<br>Central de Atendimento ao Aluno (CAA)                                          |  |             |     |
| ۵ -        | 2ª Via de Certificado de Co<br>de Curso MURIAÉ  | Estágio<br>Robertos                                                                          |  |             |     |
| 8          | 2ª Via de Certificado de Cur<br>Extensão        | Extensão e Pós Graduação<br>Ti<br>Comunicação                                                |  |             |     |
| \$         | Acompanhamento Especial<br>Especial) - BH       | Dependência / Adaptação (Muríaé)<br>NPI<br>Laboratórios                                      |  |             |     |
| <b>G</b> 3 | Acompanhamento Especial<br>Especial) - Muriaé   | Bolsa (Fies/ProUni/Sindicato)<br>Pesquisa<br>Análise de Vida Acadêmica - Matrícula Orientada |  |             |     |
| ø          | Acompanhamento Especial<br>Especial COVID-19    | SAAE BH<br>Apolo Académico                                                                   |  | * R\$0.00 * |     |
| ~          | Acompanhamento Guarda R                         | eligiosa Secretaria Acadêmica                                                                |  | R\$0.00 *   |     |

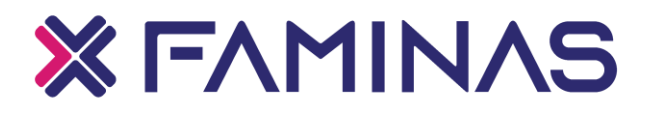

#### Todas as opções de solicitações relacionadas a Estágios, aparecerão em ordem alfabética

| Requerimentos                                        |                           |            |                |
|------------------------------------------------------|---------------------------|------------|----------------|
|                                                      |                           |            |                |
| Requerimentos Disponíveis                            | Requerimentos Solicitados |            |                |
|                                                      |                           |            |                |
| equerimentos disponíveis: Estágio                    |                           | •          |                |
| Tipo                                                 | Grupo de atendimento      | Valor      |                |
| Assuntos de Estégios                                 | Estágio                   | R\$0,00 *  | ver detailves  |
| Declaração de Estágio Não<br>Obrigatório             | Estágio                   | R\$15,00 * | ver detailses  |
| Declaração de Estágio Obrigatório                    | Estágio                   | R615.00 -  | ver detailves  |
| Entrega de Documento de Extensão, .<br>Estag: e Pesq | Estágio                   | R\$0.00 *  | ver detailes   |
| Projeto de Pesquisa TCC MURIAE                       | Estágio                   | R\$0,00 *  | wer detailten  |
| Termo Aditivo BH                                     | Estágio                   | R\$0,00 *  | ver detallies  |
| Termo Aditivo MURIAE                                 | Estágio                   | RI\$0,00 * | wer detailses  |
| Termo de Convênio Jurídico MURIAÉ                    | Estágio                   | R\$0,00 *  | ver detailten  |
| Termo de Convênio para Estágios<br>Pessoa Física BH  | Estágio                   | R\$0,00 *  | wer detailses  |
| Termo de Convênio Pessoa Física<br>MURIAE            | Estágio                   | R\$0,00 *  | wer detailses  |
| Termo de Convênio Pessoa Jurídica<br>BH              | Estágio                   | R\$0,00 *  | ver detailhes  |
| Termo de Encertamento BH                             | Estágio                   | R\$0,00 *  | wer detailties |
| Termo de Encerramento MURIAE                         | Estágio                   | R\$0,00 *  | ver detailves  |
| Termo de Estágio Não Obrigatório                     | Estánio                   | P60.00 *   | ver detalbes   |

#### 4.2 OBSERVAÇÕES IMPORTANTES

✓ Os Termos de Compromisso de Estágio (Obrigatório ou Não Obrigatório), Aditivos, Encerramentos e Convênios só poderão ser emitidos, se todas as informações forem enviadas corretamente e todos os documentos necessários para emissão, estiverem corretamente anexados ao Requerimento de solicitação. Caso não tenha os anexos necessários, o aluno é avisado e caso não dê retorno em 48 horas, o Requerimento será indeferido;

✓ Ao enviar a solicitação de Documentos o aluno deverá acompanhar o andamento do Requerimento em STATUS e nas abas Discussão/Solução;

✓ Após as assinaturas do aluno e concedente do estágio, o aluno deverá enviar a via Termo de Estágio em "ASSUNTOS DE ESTÁGIOS" no Portal. Caso não seja assinado e enviado o documento será cancelado, e as horas de estágio realizadas sem o Termo de Compromisso não serão válidas.

✓ A Coordenação de Estágios-FAMINAS não emite Termo de Compromisso de Estágio – TCE com data retroativa, portanto a data de início do estágio ou a data de alteração do Termo deveráser posterior a data de sua solicitação.

✓ O Termo de Conversão em estágio Obrigatório só é válido a partir da data de

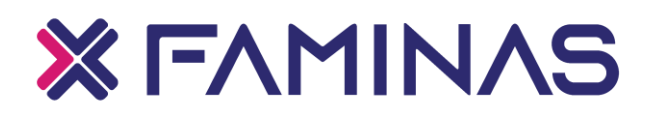

solicitação no Portal, portanto o aluno não poderá lançar nos Relatórios datas anteriores a mesma.

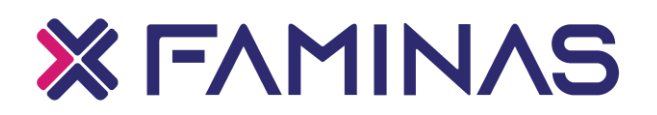

#### **5 CONVÊNIOS**

Para realização do estágio, independente da modalidade, é necessário que a empresa/pessoa física concedente do estágio tenha convênio firmado com a FAMINAS.

Requisitar junto à Empresa Concedente ou o Profissional Liberal os dados de registro para o preenchimento na solicitação de abertura do Convênio, como CNPJ, ou número de registro, endereço, nome completo do responsável legal, entre outros, e as cópias dos documentos de registro da empresa ou do profissional liberal.

Para o correto preenchimento são solicitados no formulário os dados abaixo:

5.2 SOLICITAÇÃO DE ABERTURA DE CONVÊNIO - PESSOA JURÍDICA

A abertura de convênio é solicitada via Portal do Aluno na opção Secretaria > Requerimentos > Disponíveis > Termo de Convênio Jurídico Muriaé, e enviar as seguintes informações para a emissão do documento:

- Razão Social da Empresa (nome empresarial);
- Número do CNPJ;

Endereço da empresa (logradouro, bairro, cidade, estado e CEP) e Atividade Econômica;

> Dados do responsável pela empresa (nome completo, CPF, identidade/RG e telefone doresponsável).

Para emissão do documento é necessário que seja anexado ao Requerimento a cópia dos seguintesdocumentos:

Cartão CNPJ da empresa

http://servicos.receita.fazenda.gov.br/Servicos/cnpjreva/Cnpjreva\_Solicitacao.
asp?cnpj=

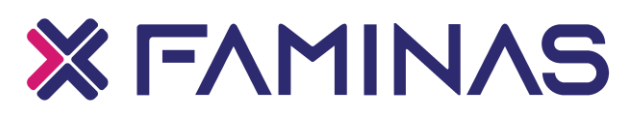

Cópia do Contrato Social da empresa ou a última alteração contratual (se houver), cópia do Requerimento de Empresário Individual ou do Estatuto;

 Cópia dos documentos pessoais (RG e CPF) do proprietário ou do responsável legal pela empresa;

Procuração: Caso outra pessoa assine pelo proprietário é necessário apresentar uma procuração constando que a pessoa poderá assinar como responsável, o nome e documentos para abertura de convênio deverão ser do proprietário e também do autorizado através de procuração. Este somente irá assinar (com carimbo da empresa) pelo proprietário.

Após a emissão a via do documento é enviada digitalizada, anexo ao Requerimento aberto paraa solicitação de abertura do Convênio. O aluno deverá imprimir, assinar e colher a assinatura da concedente que está conveniando, e nos retornar com a via digitalizada em "ASSUNTOS DE ESTÁGIOS", para finalizar a abertura do Convênio e então a disponibilizaremos no Portal para a solicitação do Termo de Compromisso de Estágio.

#### Atenção: Empresas/Instituições que não estejam com o CNPJ ativo não poderão firmar convênio coma FAMINAS.

#### 5.3 SOLICITAÇÃO DE ABERTURA DE CONVÊNIO - PESSOA FÍSICA

A abertura de convênio Pessoa Física é solicitada via Portal do Aluno em Secretaria > Requerimentos > Disponíveis > Termo de Convênio Pessoa Física BH, e enviar as seguintes informações para a emissão do documento:

- Nome completo do profissional liberal;
- Número do registro de classe;

 Endereço de atuação do profissional liberal (logradouro, bairro, cidade, estado e CEP);

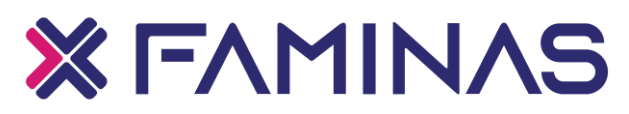

Para a emissão do documento é necessário que seja anexado ao Requerimento de solicitação os seguintes documentos:

- Identidade/RG e CPF do profissional liberal;
- Carteira de registro de classe;
- > Comprovante de endereço de atuação do profissional liberal;
- Alvará vigente.

Após a emissão a via do documento é enviada digitalizada, anexo ao Requerimento aberto paraa solicitação de abertura do Convênio. O aluno deverá imprimir, assinar e colher a assinatura do Profissional que está conveniando, e nos retornar com a via digitalizada em "ASSUNTOS DE ESTÁGIOS", para finalizar a abertura do Convênio e então disponibilizaremos no Portal, para a solicitação do Termo de Compromisso de Estágio.

Atenção: Profissionais liberais que não tenham registro no CONSELHO DE CLASSE não poderão firmar convênio com a FAMINAS.

Atenção: Para as empresas da área da saúde é necessário enviar cópia do ALVARÁ DA VIGILÂNCIA SANITÁRIA VIGENTE!

Após finalizado o convênio vamos para a solicitação do Termo de Compromisso de Estágio.

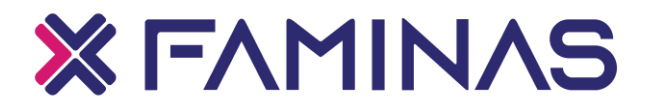

#### 6 SOLICITAÇÃO DE TERMOS DE COMPROMISSO DE ESTÁGIO

#### 6.1 PLANO INDIVIDUAL DE ESTÁGIOS

É obrigatório o envio do Plano de Atividades para a emissão do Termo de Compromisso de Estágio NãoObrigatório. O aluno poderá retirar o modelo no Portal do aluno, em MURAL > ESTÁGIOS > RELATÓRIOS > PLANO DE ATIVIDADES DE ESTÁGIO e anexar ao Requerimento aberto para a solicitação do Termo de Compromisso de Estágio Não Obrigatório, devidamente preenchido e assinado, pelo aluno, Supervisor de Campo, Coordenador do seu Curso.

Essa via deverá conter os dados do campo onde o aluno irá realizar o estágio, planejamento das atividades que serão realizadas e objetivos. Cabe ao aluno inserir todas as informações conforme o seu Termo de Compromisso de Estágio Não Obrigatório, corretamente.

É necessário um relatório semestral para cada campo de estágio, ou seja, por Termo de Compromissode Estágio Não Obrigatório.

Cabeçalho composto pelo nome completo do estagiário (em letras maiúsculas, Curso, Períodoe Ano;

Área de realização do estágio, empresa, CNPJ, Telefone e Endereço;

 Supervisor de Campo, Cargo, E-mail, Coordenador de Curso e Supervisor Docente;

Período do Estágio – <u>ATENÇÃO: devem constar os dias de início e</u> <u>fim das atividades deestágio, cobertos pelo Termo de Compromisso;</u>

> Atividades que serão realizadas e Objetivos a serem alcançados;

> Assinaturas do aluno, Supervisor de Campo e Professor Supervisor.

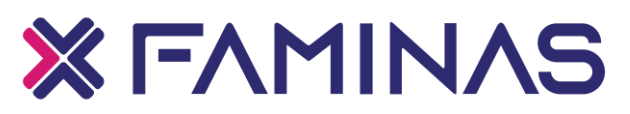

| FAMINAS - BH                                                                                                    |                                                                                                    |
|----------------------------------------------------------------------------------------------------|----------------------------------------------------------------------------------------------------|
| ΟΤΟΤΥΣ                                                                                                    |                                                                                                    |
|                                                                                                    | Vegoclação       Vector Iza       Vector Vector       Vector Vector       Vector Vector         Vector       Vector       Vector       Vector       Vector       Vector         Vector       Vector       Vector       Vector       Vector       Vector       Vector         Vector       Vector       Vector       Vector       Vector       Vector       Vector         Vector       Vector       Vector       Vector       Vector       Vector       Vector         Vector       Vector       Vector       Vector       Vector       Vector       Vector         Vector       Vector       Vector       Vector       Vector       Vector       Vector         Vector       Vector       Vector       Vector       Vector       Vector       Vector         Vector       Vector       Vector       Vector       Vector       Vector       Vector         Vector       Vector       Vector       Vector       Vector       Vector       Vector       Vector         Vector       Vector       Vector       Vector       Vector       Vector       Vector       Vector         Vector       Vector       Vector       Vector       Vector |
|                                                                                                    | ÁREA DE ESTÁGIO                                                                                                    |
| Inicio Orientações Legislação Modelos de d                                                                             | ocumentos Relatiórios Convinios Vagas de estágios                                                                                                    |
|                                                                                                    |                                                                                                    |
| ES                                                                                                    | TÁGIO SUPERVISIONADO                                                                                                    |
| Os termos de compromisso e aditivos fican<br>pedidos de cópias de documentos de est<br>através do setor de Protocolos. | n proetos em 7 dias úteis. A Coordenadoria Técnica de Estágios não atenderá<br>ágios arquivados. Caso o aluno necessita, deverá solicitar uma declaração                                                                                                    |

#### O aluno deve verificar as informações de realização de estágio antes de pedir a documentação.

Nesta etapa devem ser acertadas informações como:

#### > Modalidade (Obrigatório ou Não Obrigatório)

Definir se o estágio é **Obrigatório** (estar na matriz curricular como Estágio Supervisionado) ou **Não Obrigatório** (para efeitos de experiência e como Atividade Complementar).

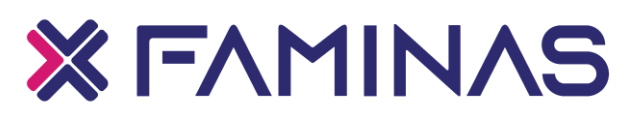

Para o Estágio Não Obrigatório, será necessária remuneração (Bolsa Auxílio) e Auxílio Transporte e, deverá ser elaborado e enviado anexo ao Requerimento, o <u>Relatório</u> <u>de Atividades</u>, preenchido e assinado pelo aluno e Supervisor de Campo, e validado através da assinatura do Coordenador do Curso, para emissão do <u>TERMO DE COMPROMISSO</u> <u>DE ESTÁGIO NÃO OBRIGATÓRIO.</u>

#### Local e de realização de estágio

Definir o campo de realização do estágio, que poderá ser realizado somente com Instituições/Empresas ou Profissional liberal conveniados com a FAMINAS. Caso não possua, solicitar antecipadamente no Portal a Abertura de Convênio. Para conveniar empresa, será como Pessoa Jurídica, ou com Profissional Liberal, será como Pessoa Física.

#### Vigência do estágio

Definir a vigência de realização de estágio, ou seja, por quanto tempo será realizado o estágio, ex.: de 15/02/2021 a 20/05/2021.

#### Dias e Horários

Definir dias e horários de realização de estágio, não podendo ultrapassar as 6 horas por dia, nem 30 horas semanais, sendo sempre semanalmente seguido dos horários de realização. Ex.: Segundas às Sextas-feiras das 07:00 às 13:00h; ou 07:00 às 10:00 e das 13:00 às 16:00 h.

#### Supervisor de Campo:

Definir junto à Empresa Concedente o profissional que irá orientá-lo e supervisionálo em campo, sendo obrigatório que o mesmo seja registrado na empresa. Necessário enviar o nome completo do Supervisor para preenchimento no pedido do termo e número de registro no conselho competente.

Para o correto preenchimento do Plano de Atividades ou do Relatório, se informe com o Supervisor de Campo, Coordenador do seu curso ou com o Setor de estágios (2126-3119).

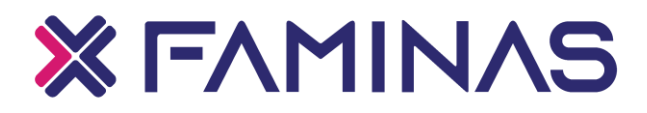

6.2 TERMO DE ESTÁGIO NÃO OBRIGATÓRIO

O Estágio Não Obrigatório pode ser realizado pelo aluno que esteja devidamente matriculado em um curso da FAMINAS, no Período Letivo vigente. Para essa modalidade de estágio, é obrigatório que seja remunerada, juntamente de auxílio transporte, deverá ser na área do curso que esteja matriculado e poderá ser validada como Horas Complementares. Para isso é necessário o envio do Relatório de Avaliação (via 2), a cada semestre.

Para cada 30 horas de Estágio Não Obrigatório realizado, serão convertidas em 2 Horas Complementares, sendo o limite de 100 Horas Complementares.

<u>Observação:</u> Se o aluno utilizar as horas do Estágio Não Obrigatório, para cumprir o ESTÁGIO OBRIGATÓRIO, não poderá aproveitar para Horas Complementares.

A permanência do estagiário não poderá ultrapassar 2 (dois) anos sob o mesmo CNPJ e sua realização não pode exceder 6 (seis) horas diárias e/ou 30 (trinta) horas semanais, somando quaisquer estágios que o aluno esteja realizando para fins de cálculo. Ele deve ser realizado de modo que não coincida com horários de aulas e eventos acadêmicos realizados na Faculdade descritos no Calendário Acadêmico do Período Letivo.

Estando devidamente matriculado, com o Seguro Contra Acidentes Pessoais em mãos, o aluno deverá verificar o convênio com a empresa, caso já seja conveniada, definir com o Supervisor de Campo e Coordenador do curso o Plano de Atividades (as atividades que serão realizadas no campo). Estando definido, então deve-se solicitar o Termo de Compromisso de Estágio Não Obrigatório através do PORTAL DO ALUNO.

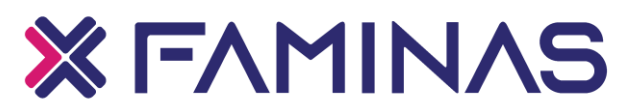

Ao abrir o formulário o aluno deve preencher os seguintes dados solicitados:

- ➢ Filial FAMINAS BH;
- > Nome da Empresa Concedente;
- Dias e horários;
- Carga Horária diária;
- Carga Horária semanal;
- Total de horas solicitadas;
- Bolsa Auxílio + Auxílio Transporte;
- > Seguradora, n° da Apólice de Seguros;
- Supervisor de Campo, número de registro do conselho do profissional;
- Vigência;
- > Setor de atuação do estagiário.

Após o preenchimento o aluno deverá enviar o formulário e anexar a cópia do seguro contra acidentes pessoais e o comprovante de pagamento do mesmo, e o Plano de Atividades, devidamente preenchido e assinado, ao Requerimento para análise.

Estando com o documento em mãos, o aluno poderá dar início ao estágio, respeitando sempre os prazos, datas e horários descritos no Termo de Compromisso de Estágio.

Após o envio do Requerimento, a solicitação será analisada pelo Setor de Estágios. O prazo de emissão do documento será de até 7 (sete) dias úteis, havendo pendências não sanadas, a solicitação será indeferida, e o aluno deverá abrir novo requerimento.

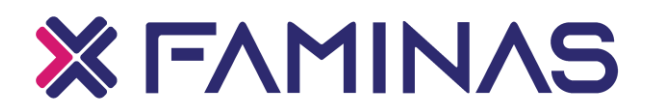

#### Formulário de solicitação do Termo de Estágio Não Obrigatório

| FAMINA   | 5 - BH                                                                                                    |
|----------|----------------------------------------------------------------------------------------------------|
| 010      | ې وې وې وې وې وې وې وې وې وې وې وې وې وې                                                                                                    |
| =        | Detalhes do Requerimento: 2002 1 x                                                                                                    |
| Φ.       |                                                                                                    |
| 8        | Ø Addoner area                                                                                                    |
| 88       | Tipo de Requerimento<br>Terno de Estáplo Não Obrigadrio BH                                                                                                    |
| ©<br>ஃ   | Descrição<br>Requimiento para o (a) aluno (a) devidamente matriculado (a) e frequente no período letivo.<br>Esta modalidado de estánico precisará ser remumenda.                                                                                                    |
| च.<br>च. | Para sua errissão é neorssário que estréjam em anexo o contrato do seguro, comprovante de pagamento do mesmo e o Prano de Atividades de Estágio Não Obrigatório<br>(O modelo está disponível no Portal em MURAL-SETÁGIOS-RELATÓRIOS).                                                                                                    |
| n -      | Procedimentos<br>Aterções Para concluir a solicitação é necessário anexar os documentos listados no final das informações a serem preenchidas e assinalar as caixas.                                                                                                    |
| 8        | Acete<br>Declare estar cliente que a minha solicitação só será processada após confirmação do pagamento da taxa correspondente (em caso de serviços com cobrança) elou cumprimento das exigências que o pedido impõe. Caso este pagamento elou<br>procedimento não sigi realizado constamente por min em arti 2/dois) das, o pedido será automaticamente canocisdo e a solicitação não será processada. |
|          | Clique para visualizar o Plano Individual de Estágio                                                                                                    |
| s        | Obs: É obrigatório anexar a cópia da apólice na solicitação                                                                                                    |
|          | Dias e hordnios de Ratalização do Estágio Ec: Fegundas às Setas feitas das 12:00 às 11:001 *                                                                                                    |
| ~        | 9.                                                                                                    |
| ø        | Curgo Horido Dária - A LIVa                                                                                                    |
| A        | Accese                                                                                                    |

Preencha todos os campos, faça o anexo do Seguro contra acidentes pessoais, do comprovante de pagamento do mesmo, e o Plano de Atividades, então envie o Requerimento na opção "SOLICITAR":

| Emerana                                             |                   |            |                |
|-----------------------------------------------------|-------------------|------------|----------------|
| Empresa: •                                          |                   |            |                |
|                                                     |                   |            | × 9            |
| Unidade:                                            |                   |            |                |
|                                                     |                   |            | v 💁            |
| Possui Polsa Auvilio: /Ex: Com Polsa Auvilio no Val | x deD\$ 500.001 * |            |                |
| Tossa boss Auxilio. [EX. coll boss Auxilio ito va   |                   |            |                |
|                                                     |                   |            |                |
| Plano de Atividades *                               |                   |            |                |
|                                                     |                   |            |                |
| Cópia da Apólice *                                  |                   |            |                |
|                                                     |                   |            |                |
| Valor do serviço                                    |                   |            |                |
| R\$0,00                                             |                   |            |                |
| Entrega da solicitação                              |                   |            |                |
| Local de Entrega                                    | Localidade        | Taxa (R\$) | Prazo          |
| 🕑 Estágios BH                                       | ESTAGIO           | R\$ 0.00   |                |
| Custo Total                                         |                   |            |                |
| R\$0,00                                             |                   |            |                |
|                                                     |                   |            |                |
| Colisitação                                         |                   |            |                |
| Solicitação •                                       |                   |            |                |
| Solicitação *                                       |                   |            |                |
| Solicitação *                                       |                   |            |                |
| Solicitação *                                       |                   |            |                |
| Solicitação *                                       |                   |            |                |
| Solicitação *                                       |                   |            | Carl Solicitar |
| Solicitação *                                       |                   |            |                |
| Solicitação *                                       |                   |            | Soldtar        |

| Assurtos de Estagios         |                                     | Outras ações          |
|------------------------------|-------------------------------------|-----------------------|
| Protocolo: 259139            | Abertura: 25/08/2020 17:51:58       | Enviar arquivos       |
| Status: Concluído respondido | Etapa Atual: Solicitação Finalizada | Adicionar discussão   |
|                              | ▼ Exibir detalhes                   | Cancelar Requerimento |

DEPOIS...

100

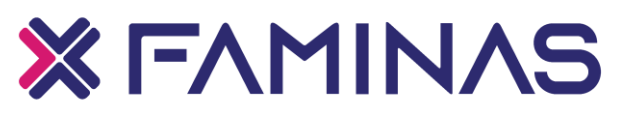

| Anexar Arquivos ao Requ                           | erimento ×                         |
|---------------------------------------------------|------------------------------------|
| Descrição *                                       |                                    |
| Campo de preenchimento obriga<br>Enviar Arquivo * | tório<br>Enviar Arquivo            |
|                                                   | Cancelar Adicionar ao requerimento |

#### ATENÇÃO:

Para emissão do Termo de Compromisso de Estágio <u>Não Obrigatório</u> é necessário que o aluno envie em anexo ao Requerimento de solicitação, a via do seguro contra acidentes pessoais, página onde consta o número de Apólice ou Proposta, o comprovante de pagamento do seguro, com o boleto constando a data em que o pagamento foi efetivado. Se o pagamento for desconto em *Contacorrente/Poupança*, deverá ser enviado o extrato, constando a data que o pagamento foi efetivado.

Para emissão do Termo de Compromisso de Estágio *Não Obrigatório* o aluno deverá enviar o *Plano de Atividades* devidamente preenchido e assinado, pelo aluno e Supervisor de Campo.

A cada 6 meses de estágio realizado o estagiário deverá apresentar o Relatório Atividades de Estágio Não Obrigatório .

Após a emissão do Termo de Compromisso de Estágio, a via será enviada anexada aoRequerimento aberto para a solicitação.

Se o Requerimento estiver finalizado e deferido, verifique nas abas DISCUSSÃO e SOLUÇÃO, "EXIBIR DETALHES", pois o documento solicitado estará anexado:

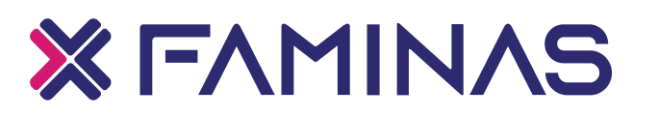

| FAMINA   | IAS - BH                                                  |              |                                                                 |                                              |                 |         |    |
|----------|-----------------------------------------------------------|--------------|-----------------------------------------------------------------|----------------------------------------------|-----------------|---------|----|
|          | TOTVS                                                     |              |                                                                 | A* SI<br>Matrícula online Negociação on-line | )<br>Benefícios | ର ପ     | A  |
| ≡        | Requerimentos                                             |              |                                                                 |                                              |                 |         |    |
| Ŭ        | Disponíveis Solicitados                                   |              |                                                                 |                                              |                 |         |    |
| 88       | Requerimentos Solicitados: Todos os grupos de atendimento |              | ~                                                               |                                              |                 |         |    |
| 0        | 8 Em andamento @ Concluído 8 Cancelado                    |              |                                                                 |                                              |                 |         |    |
| ें<br>ध- | Filtrar por Nº Protocolo                                  |              |                                                                 |                                              |                 |         |    |
| ۵.,      | Termo de Estágio Não Obrigatório                          |              |                                                                 |                                              | Outras          | ações 🔻 | Ľ. |
| ً        | Protocolo: 321434<br>Statua: Concluído respondido         | Ab<br>Eta    | ertura: 14/12/2021 09:34:09<br>pa Atual: Solicitação Finalizada |                                              |                 |         |    |
| •        |                                                           | ▼ Exibir det | alhes                                                           |                                              |                 |         |    |
| হেয      |                                                           |              |                                                                 |                                              |                 |         |    |
| Ø        |                                                           |              |                                                                 |                                              |                 |         |    |
| <i>A</i> |                                                           |              |                                                                 |                                              |                 |         |    |

#### Faça o download do documento e salve no seu dispositivo

| TERMO DE CIENCIA                    |                      | 🕹 Down |
|-------------------------------------|----------------------|--------|
| Arquivo: TERMO DE CIENCIA.pdf       | Tamanho: 2.285,26 KB |        |
| Data alteração: 15/09/2020 22:22:41 |                      |        |
| DECLARAÇÃO                          |                      | 🛃 Down |
| Arquivo: DECLARAÇÃO.pdf             | Tamanho: 710,76 KB   |        |
| Data alteração: 15/09/2020 22:22:42 |                      | -      |
| Termo de Estágio Não Obrigatório    |                      | 🛃 Down |
| Arquivo Documento assinado.         | Tamanho: 39,12 KB    |        |
| Data alteração: 24/05/2022 15:32:24 |                      |        |
|                                     | Ocultar detalhes     |        |

### × FAMINAS

#### 7 ESTÁGIO OBRIGATÓRIO

O Estágio Obrigatório pode ser realizado apenas pelo aluno que está matriculado na disciplina de estágio supervisionado, e sua realização é requisito para aprovação na disciplina e, consequentemente, obtenção do diploma. È obrigatório que seja cumprido na área da disciplina, podendo ser remuneradoou não e sua vigência máxima é definida no calendário Acadêmico, dentro do período letivo FAMINAS.

Sua realização não poderá exceder 6 (seis) horas diárias e/ou 30 (trinta) horas semanais, somando quaisquer estágios que o aluno esteja realizando para fins de cálculo. Ele deve ser realizado de modo que não coincida com horários de aulas e eventos acadêmicos realizados na Faculdade, descritos no Calendário Acadêmico do Período Letivo.

Se o aluno está matriculado na disciplina de Estágio Supervisionado (Obrigatório), a Instituição de Ensino providenciará o Seguro Contra Acidentes Pessoais . Dessa forma, o aluno deverá solicitar o Termo de Compromisso de Estágio Obrigatório, através do portal do aluno.

 No Portal está disponível todas as empresas conveniadas, na aba MURAL>ESTÁGIOS>CONVÊNIOS, também no formulário onde é solicitado os Termos de Compromisso Estágio.

#### 7.1 TERMO DE COMPROMISSO DE ESTÁGIO OBRIGATÓRIO

O Termo de Compromisso de Estágio Obrigatório é o documento que o aluno irá solicitar para realizar o Estágio Supervisionado (Obrigatório), desde que esteja devidamente matriculado na disciplina, e não tenha nenhum tipo de vínculo com o campo onde irá cumprir o estágio.

Para solicitar o documento o aluno irá acessar o Portal, e abrir a aba SECRETARIA>REQUERIMENTOS>DISPONÍVEIS>TERMO DE ESTÁGIO OBRIGATÓRIO BH.

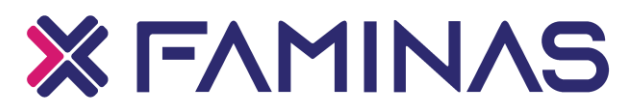

#### Confira as orientações no PASSO A PASSO para a solicitação de documentos de Estágio.

Preencher todas as informações solicitadas e enviar o Requerimento:

- ➢ Filial FAMINAS BH;
- Selecionar o Nome da Empresa Concedente (conveniada);
- Dias e horários;
- Carga Horária diária;
- Carga Horária semanal;
- Total de horas solicitadas;
- Seguradora, nº da Apólice de Seguros (Será informada pela Instituição);

Supervisor de Campo (nome completo), CPF (dependendo do campo) e número de registro do conselho do profissional;

- ➢ Vigência;
- > Setor onde irá cumprir o estagiário.

O aluno deverá acompanhar andamento do Requerimento, nas abas "DISCUSSÃO e SOLUÇÃO", pois se houver alguma correção, dúvida ou falte algum anexo necessário, o aluno será informado na aba "DISCUSSÃO". O documento pronto será encaminhado digitalizado no anexo desse Requerimento. O Aluno precisará imprimir, assinar, colher assinatura do concedente (campo de estágio), e encaminhar a via digitalizada em "ASSUNTOS DE ESTÁGIOS", para atualização dos Relatórios.

 A via do Termo de Compromisso de Estágio será enviada no anexo do Requerimento aberto para a solicitação: Requerimentos Disponíveis > abra o Requerimento > Exibir Detalhes.

Após receber a via do Termo de Compromisso de Estágio – TCE, o aluno já poderá dar início ao estágio em campo, respeitando as datas de início e término e os dias e horários.

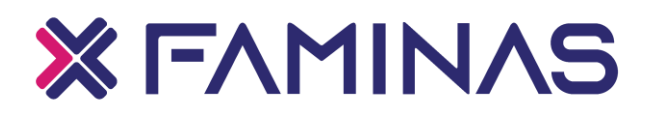

| FAMINA   | S - BH                                           |                                |             |                                                                    |                                             |            |         |     |
|----------|--------------------------------------------------|--------------------------------|-------------|--------------------------------------------------------------------|---------------------------------------------|------------|---------|-----|
|          | otvs                                             |                                |             |                                                                    | 옷• 여<br>Matrícula online Negociação on-line | Senefícios | Q 6     | 2 A |
| ≡<br>₽   | Requeriment                                      | tos                            |             |                                                                    |                                             |            |         |     |
| e        | Disponíveis So                                   | olicitados                     |             |                                                                    |                                             |            |         |     |
| 88<br>() | Requerimentos Solicitados:                       | Todos os grupos de atendimento |             | ~                                                                  |                                             |            |         |     |
| o.       | 🚯 Em andamento 🛛 🙆 Concl                         | luído 🤨 Cancelado              |             |                                                                    |                                             |            |         |     |
| °<br>^   | Filtrar por Nº Protocolo                         |                                |             |                                                                    |                                             |            |         |     |
| ਖ -      |                                                  |                                |             |                                                                    |                                             |            |         |     |
| ů -      | 2 Termo de Estágio Ob                            | rigatório BH                   |             |                                                                    |                                             | Outras a   | ações 🔻 |     |
| ₽        | Protocolo: 321434<br>Status: Concluído respondid | do                             | A           | bertura: 14/12/2021 09:34:09<br>tapa Atual: Solicitação Finalizada |                                             |            |         |     |
| B        |                                                  |                                | ▼ Exibir de | talhes                                                             |                                             |            |         |     |
| \$       |                                                  |                                |             |                                                                    |                                             |            |         |     |
| ¢۵       |                                                  |                                |             |                                                                    |                                             |            |         |     |
| ø        |                                                  |                                |             |                                                                    |                                             |            |         |     |
| 2        |                                                  |                                |             |                                                                    |                                             |            |         |     |

#### Faça o download do documento e salve no seu dispositivo

| TERMO DE CIENCIA                    |                      | 🕹 Down |
|-------------------------------------|----------------------|--------|
| Arquivo: TERMO DE CIENCIA.pdf       | Tamanho: 2,285,26 KB |        |
| Data alteração: 15/09/2020 22:22:41 |                      |        |
| DECLARAÇÃO                          |                      | 🛃 Down |
| Arquivo: DECLARAÇÃO.pdf             | Tamanho: 710,76 KB   |        |
| Data alteração: 15/09/2020 22:22:42 |                      | _      |
| Termo de Estágio Obrigatório BH     |                      | 🛃 Down |
| Arquivo Documento assinado.         | Tamanho: 39,12 KB    |        |
| Data alteração: 24/05/2022 15:32:24 |                      |        |
|                                     | A Ocultar detailhes  |        |

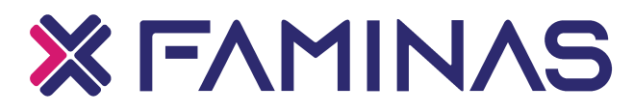

#### 8 Documentos necessários para realizar o Estágio através do Termo De Conversão em EstágioObrigatório

Seguem as orientações sobre quais documentos deverão ser anexados no Moodle, de acordo com cada situação para o TERMO DE CONVERSÃO EM ESTÁGIO OBRIGATÓRIO:

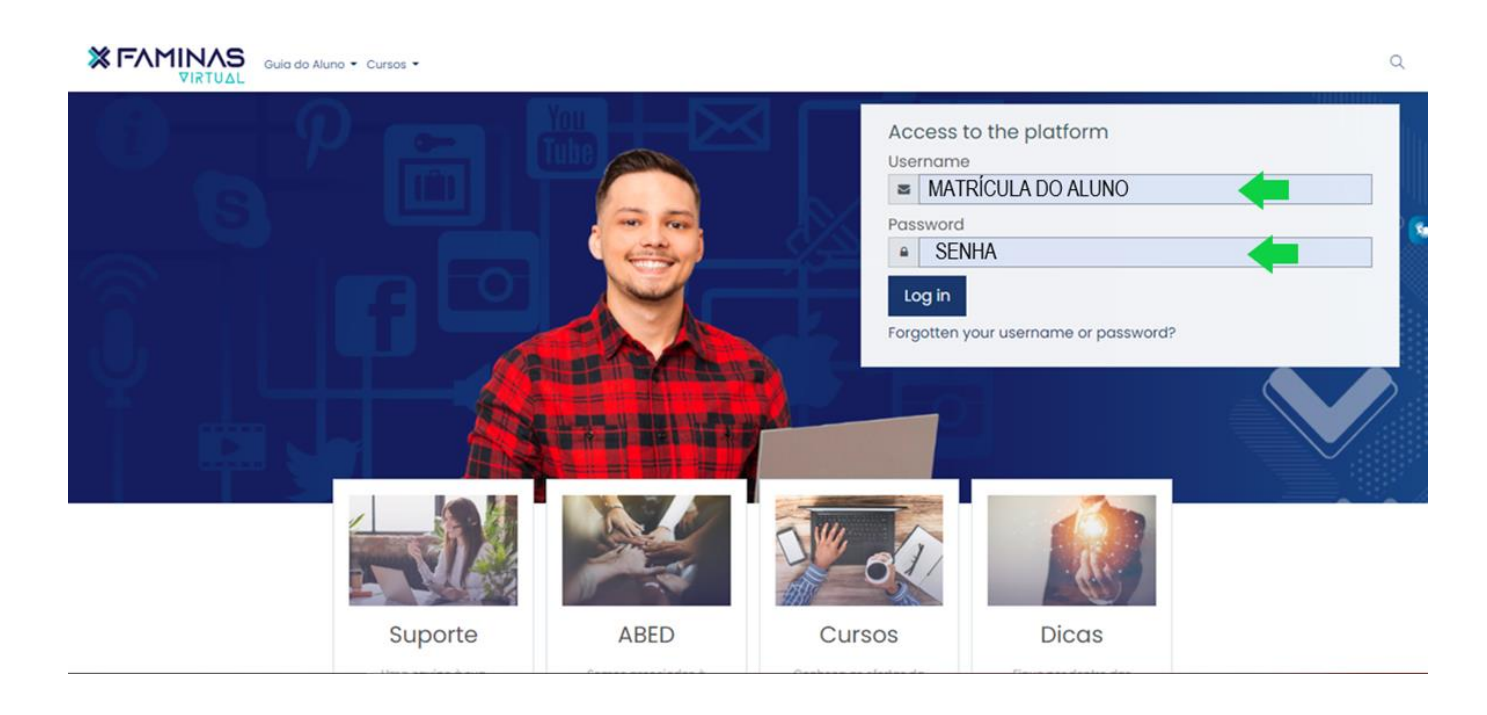

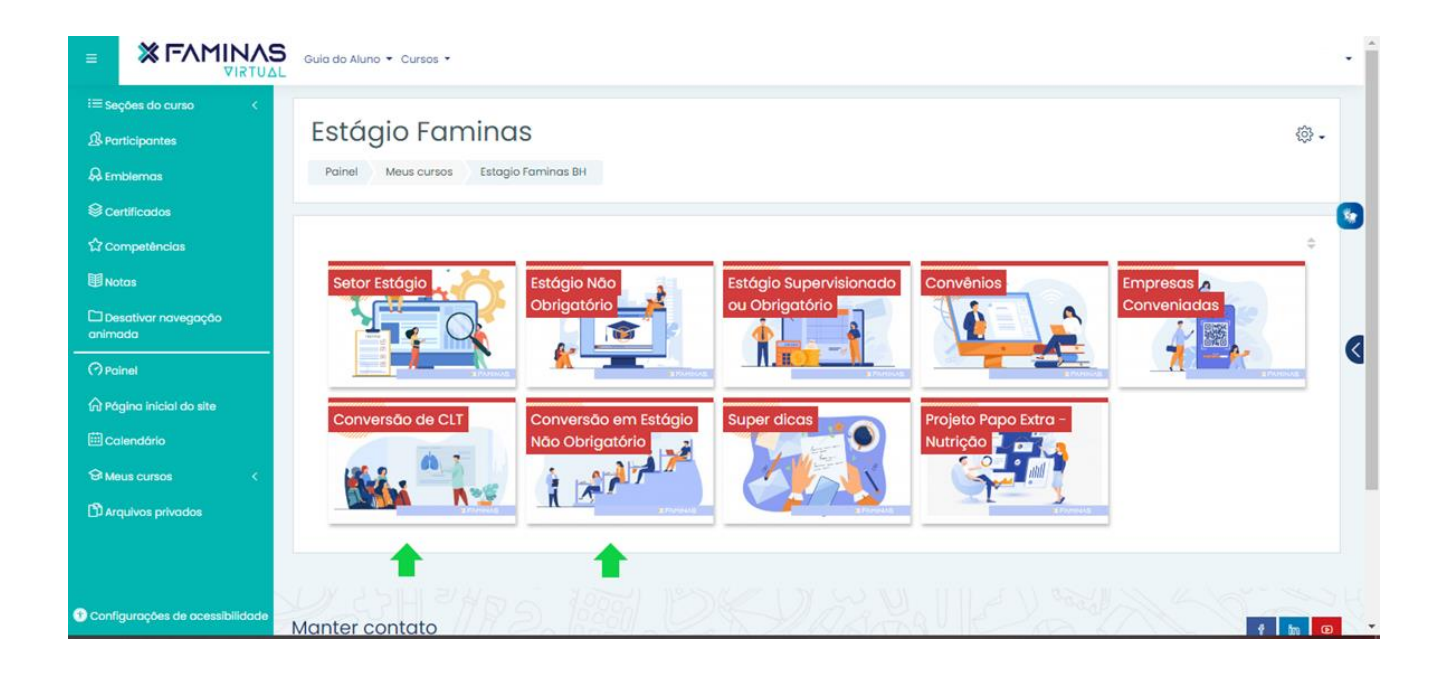

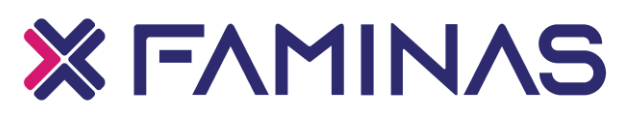

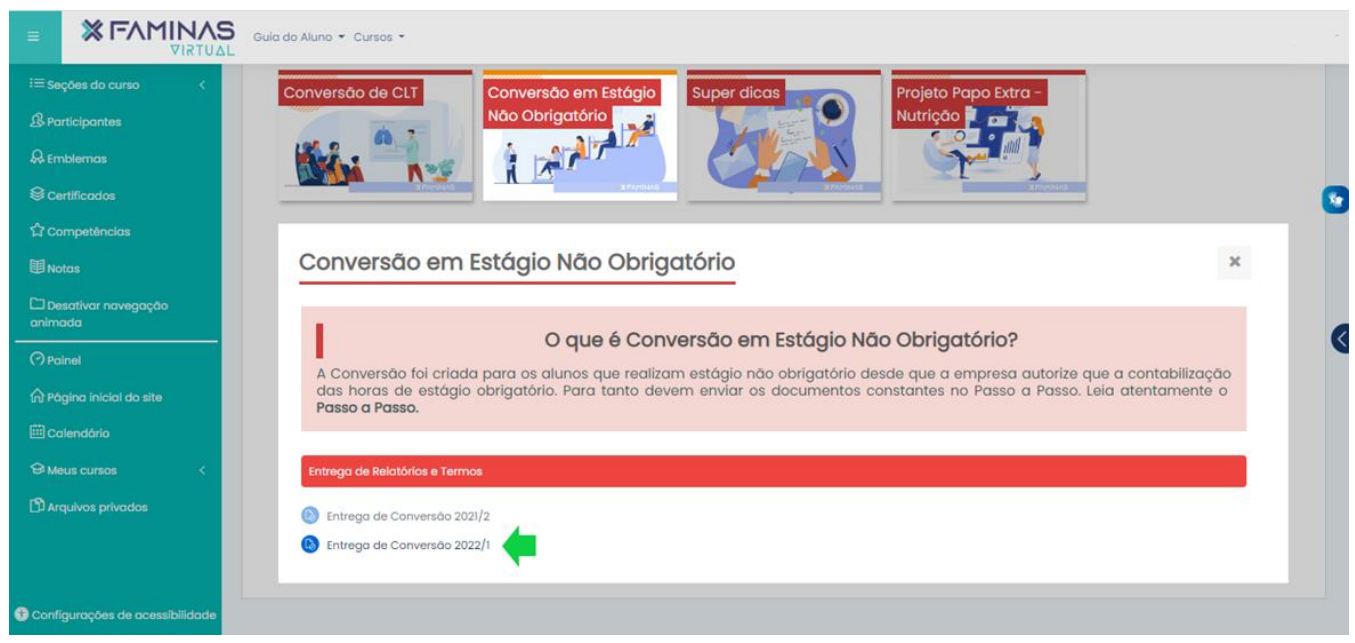

8.1 ALUNO QUE TEM REGISTRO PROFISSIONAL EM CARTEIRA (CLT)

Aluno que trabalha com Carteira Assinada e vai realizar o estágio onde trabalha em horário de serviço;

 Uma cópia da carteira de trabalho - Páginas onde consta o contrato de trabalho e da identificação;

> Uma cópia do contracheque, o mais recente possível;

A Declaração para solicitação do Termo de Conversão (modelo disponível no Portal > MURAL > MODELOS DE DOCUMENTOS> MODELO DE DECLARAÇÃO PARA CONVERSÃO EM ESTÁGIO OBRIGATÓRIO), assinada pelo responsável legal da empresa;

 TERMO DE CIÊNCIA (modelo disponível no Portal em MURAL > ESTÁGIOS > MODELOS DE DOCUMENTOS)

#### 8.2 ALUNO QUE POSSUI CONTRATO DE TRABALHO

Aluno que trabalha com Contrato e vai realizar estágio em horário de serviço;

Uma cópia do contrato de trabalho;

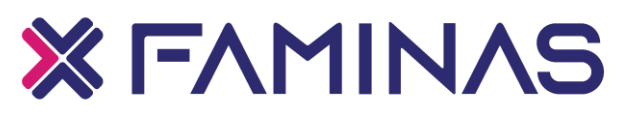

Uma cópia do último contracheque;

A Declaração para solicitação do Termo de Conversão (modelo disponível no Portal>MURAL>ESTÁGIOS>MODELOS DE DOCUMENTOS), assinada pelo responsável da empresa;

TERMO DE CIÊNCIA (modelo disponível no Portal em MURAL > ESTÁGIOS
 > MODELOS DE DOCUMENTOS)

8.3 ALUNO QUE TRABALHA EM ÓRGÃOS PÚBLICOS

- Cópia do termo de posse/nomeação/ designação;
- > Uma cópia do último contracheque (deverá ser atual);

A Declaração para solicitação do Termo de Conversão (modelo disponível no Portal>MURAL>ESTÁGIOS>MODELOS DE DOCUMENTOS), assinada pelo Prefeito/Secretário ou Responsável pelo Local/Setor/Secretaria;

TERMO DE CIÊNCIA (modelo disponível no Portal em MURAL > ESTÁGIOS
 > MODELOS DE DOCUMENTOS)

#### 8.4 ALUNO PROPRIETÁRIO DE EMPRESA

Aluno que realizará estágio na empresa em que é proprietário e que possui um funcionário ou sócio paraatuar como seu Supervisor de campo;

- > Uma cópia da Certidão de Inteiro Teor
- > Uma cópia do último contracheque caso a certidão não seja atual

Uma cópia do seguro contra acidentes pessoais vigente durante a realização do estágio (caso não tenha Contracheque).

TERMO DE CIÊNCIA (modelo disponível no Portal em MURAL > ESTÁGIOS
 > MODELOS DE DOCUMENTOS)

#### 8.5 ALUNO QUE REALIZA O ESTÁGIO NÃO OBRIGATÓRIO E VAI UTILIZAR ESSAS HORAS CUMPRIR A CARGA HORÁRIA DO OBRIGATÓRIO

> Uma via digital do Termo de Compromisso de Estágio Não Obrigatório

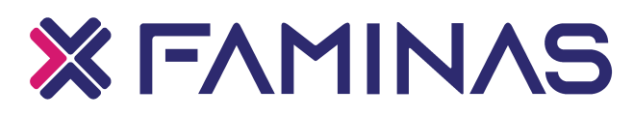

devidamente assinada pelo aluno e a concedente do estágio;

Relatório de Individual de Atividades – Estágio Supervisionado, devidamente preenchido e assinado eplo aluno e Supervisor de Campo;

TERMO DE CIÊNCIA (modelo disponível no Portal em MURAL > ESTÁGIOS
 > MODELOS DE DOCUMENTOS)

#### 8.6 ACOMPANHE O ANDAMENTO DA SUA SOLICITAÇÃO NO MOODLE

Após o envio do documentos para Estágio no Moodle, o aluno deverá acompanhar o andamento da solicitação, nos comentários de sua solicitação

Caso seja solicitado o envio de alguma informação adicional ou correção, o aluno poderá interagir com o Setor de Estágios, também nos comentários

ATENÇÃO: A PLATAFORMA MOODLE É UTILIZADA PARA ENTREGA DE DOCUMENTOS FINALIZADOS. DOCUMENTOS PARA ASSINATURA DEVEM SER SOLICITADOS VIA PORTAL DO ALUNO EM ASSUNTOS DE ESTÁGIOS.

#### 8.7 TERMO ADITIVO

O Termo Aditivo ao Termo de Compromisso de Estágio é um documento que visa alterar alguma informação do contrato original que **esteja vigente**. Podem ser alterados dados como vigência, dias e horários, remuneração e outros que não descaracterizem o vínculo original com a empresa concedente, ou seja, que não alterem dados do cadastro efetuado através do Convênio da empresa concedente com a FAMINAS tais como CNPJ, Responsável Legal da empresa e outros pertinentes. O Termo Aditivo pode ser solicitado para qualquer modalidade de estágio e, neste caso, sempre relacionado a um Termo de Compromisso que esteja vigente.

Ao abrir o formulário o aluno deve preencher os seguintes dados:

- Filial-FAMINAS BH;
- Empresa e Setor;

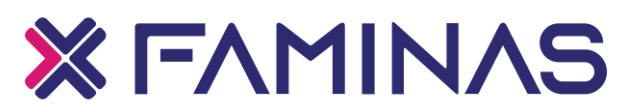

- Condição do Estágio;
- > Data de Assinatura do Termo de Compromisso (data que consta no verso do

#### TCE);

- Alterações;
- Data da Alteração;
- Novos dias e Horários;
- Vigência do TCE e nova Vigência;
- Remuneração;
- Seguradora, Apólice/Proposta;
- Data da alteração;
- Alteração.

Após o preenchimento o aluno deve enviar o formulário para análise.

Após o envio do Requerimento é necessário anexar a cópia do Seguro e o seu comprovante de pagamento, para que seja analisado e emitido pelo Setor de Estágios. O prazo de emissão são de 7 (sete) dias úteis, havendo pendências a solicitação será indeferida, e o aluno terá que abrir um novo requerimento.

 A via do Termo do Termo Aditivo será enviada anexa ao do Requerimento aberto para solicitação: Requerimentos Disponíveis > abra o Requerimento > Exibir Detalhes.

| Arquivos                            |                   |            |
|-------------------------------------|-------------------|------------|
| Teste                               |                   | 🛓 Download |
| Arquivo: IMG-20200916-WA0007.jpg    | Tamanho: 32,26 KB |            |
| Data alteração: 16/09/2020 11:31:21 |                   |            |

#### 8.8 TERMO DE ENCERRAMENTO DE ESTÁGIO

Caso o aluno decida encerrar o estágio antes do final da vigência do Termo de Compromisso, por quaisquer motivos deve solicitar o Termo de Encerramento de Estágio.

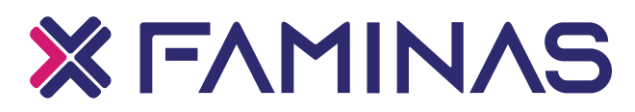

Esse documento, também é solicitado via Portal do Aluno. Para tal deve informar a data que o estágio irá se encerrar juntamente do seu motivo. O aluno receberá o Termo de Encerramento no anexo no Requerimento de solicitação, e deverá imprimir, assinar, colher assinatura da concedente do Estágio, e enviar uma via do mesmo, juntamente com o relatório das atividades realizadas no estágio.

## 9 RELATÓRIO DE ATIVIDADES DE ESTÁGIO

O modelo do **Relatório de Atividades de Estágio Obrigatório** está disponível no Portal do aluno, sendo atualizado com os dados corretos do aluno e do campo de Estágio, após o envio do Termo de Compromisso de Estágio Obrigatório devidamente assinado pelo aluno e concedente (campo do estágio), ou após o deferimento e assinatura do Professor ou Coordenador do curso, se o estágio for com o TERMO DE CONVERSÃO EM ESTÁGIO OBRIGATÓRIO, ambos os documentos deverão ser enviados através do Moodle em Estágio Supervisionado > Entrega de Relatórios.

Ao término de seu estágio, seja estágio obrigatório ou não obrigatório, o aluno deverá preencher o relatório e colher as devidas assinaturas, que comprovem as atividades e carga horária do estágio realizado. Para tal deve ser feito o Relatório de Atividades que é, resumidamente, a autenticação que o aluno realmente prestou as devidas horas de estágio em um determinado período.

No caso do Estágio Obrigatório, a entrega dos relatórios corretamente preenchidos, é necessária, pois a aprovação na disciplina está sujeita a conferência das horas realizadas em estágio e a comprovação para confecção de declaração para registro no conselho para registro de classe, para alguns cursos.

Já o Estágio Não Obrigatório, caso entregue o relatório preenchido corretamente, este pode ser utilizado para gerar uma declaração de realização das atividades para comprovação de experiência a ser inserido no currículo e servirá como Atividades Complementares.

No modelo dos Relatórios de Atividades de Estágio Obrigatório, há uma aba com "ORIENTAÇÕES DE PREENCHIMENTO" para auxiliar o aluno no seu preenchimento correto, persistindo com dúvida oriente-se com o Supervisor Docente (Professor), com o Coordenador do curso ou com a Coordenadoria de Estágios.

9.1 ORIENTAÇÕES PARA BAIXAR O MODELO DO RELATÓRIO DE ATIVIDADES DE ESTÁGIO (OBRIGATÓRIO E NÃO OBRIGATÓRIO)

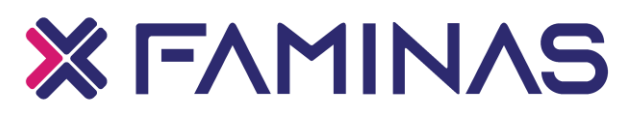

No site da FAMINAS vá em "ACESSAR O PORTAL", depois em "MURAL" e selecione "ESTÁGIOS".

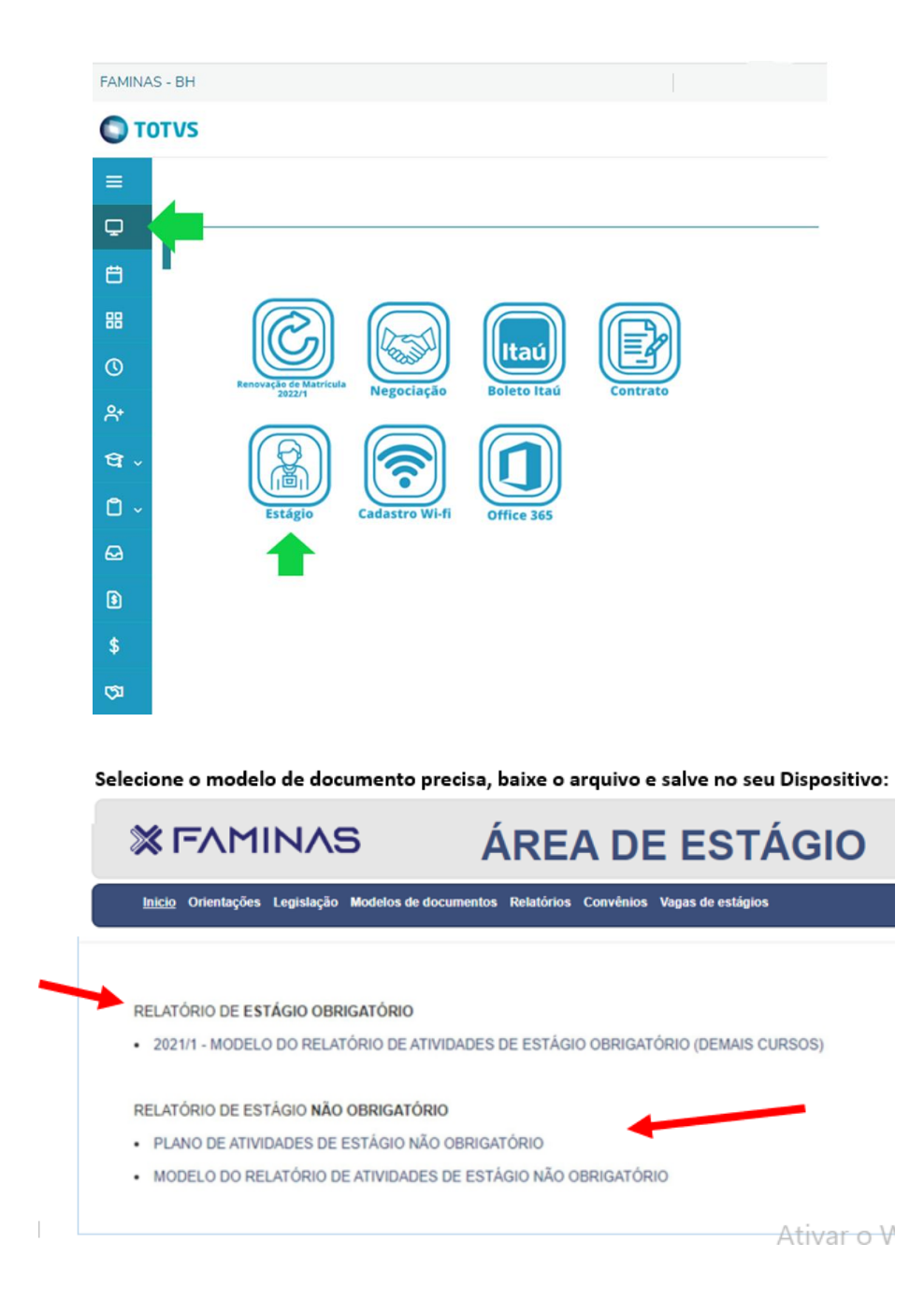

#### 9.1.1 Relatório de atividades de estágio obrigatório

O envio do Relatório é necessário para comprovação dos estágios realizados e aprovação na disciplina. Ele fica disponível no Portal do aluno, mas seus dados carregam

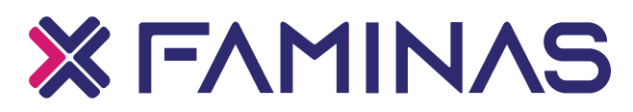

corretamente, somente para os alunosque estejam corretamente registrados para realizar o Estágio Obrigatório.

Ele é composto por 4 (quatro) vias, são elas:

a. Plano Individual de Estágio – via do Relatório 1;

b. Relatório para Controle de Comparecimento – via do Relatório 2;

c. Relatório de Desempenho com a avaliação pelo Supervisor de Campo, Auto Avaliação peloestagiário e Avaliação do Supervisor Docente (Professor) – via do Relatório 3;

d. Relatório Final de Avaliação – via do Relatório 4.

#### Para o envio correto segue a rotina de preenchimento de cada via:

a Plano individual de estágio – via do relatório 1

Esta primeira página contém o resumo dos dados do estágio que o aluno realizou, o aluno deverá preencher os dados de acordo com as informações inseridas no Termo de Compromisso de Estágio Obrigatório ou Termo de Conversão em Estágio Obrigatório. O aluno que tem mais de um campo de estágio ou está matriculado em várias disciplinas do Estágio Supervisionado, deverá preencher um relatório para cada Termo de Compromisso ou Termo de Conversão em Estágio Obrigatório solicitado.

Caso tenha feito o estágio em um único campo, basta preencher um único relatório.

#### ATENÇÃO PARA O PREENCHIMENTO CORRETO DOS CAMPOS:

Cabeçalho composto pelo nome completo do estagiário (em letras maiúsculas, se realizar em mais de um campo de estágio, ou tenha matrícula em mais de uma disciplina de estágio supervisionado, preencha um Relatório para cada campo de estágio). Atenção no preenchimento dos seguintes campos:

> Campo de realização do estágio/Empresa, CNPJ e Endereço;

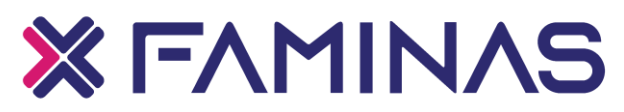

 Coordenador do curso, supervisor docente (professor), disciplina, matrícula do aluno;

 Supervisor de campo, cargo, e-mail, setor onde foi realizado, datas de início e término doestágio, atividades realizadas;

Período do Estágio – ATENÇÃO: devem constar os dias de início e fim das atividades de estágio, cobertos pela vigência do Termo de Compromisso.

- > Atividades e objetivos a serem alcançados.
- > Assinaturas do aluno, supervisor de campo e supervisor docente/professor.

Leia atentamente as orientações de preenchimento do Relatório antes de preenche-lo, ficando com dúvidas entre em contato no nosso telefone 3729-7534 ou no e-mail estagios.mre@faminas.edu.br

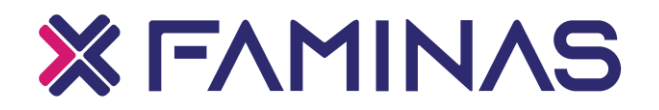

#### **ORIENTAÇÕES PARA PREENCHIMENTO DO RELATÓRIO 2021/1**

#### RELATÓRIO 1 - PLANO INDIVIDUAL DE ESTÁGIO

1º Passo:

Comece a preencher pelo "Relatório 1" que deverá obrigatoriamente ser digitado, para que as informações passem para as demais vias.

O aluno deverá digitar o seu **nome completo com letras maiúsculas,** em frente ao campo "**NOME"(B8)** sem acento, em seguida aperte a tecla Enter, para que algumas informações referentes ao seu estágio carreguem automaticamente. Ex.: DARA ARRUDA MACHADO

Os campos do Relatório que estão bloqueados são de autopreenchimento, logo não será necessário digitá-los, se carregar informações incorretas, o aluno deverá entrar em contato com o Setor, os demais o aluno poderá digitar normalmente. **Observação**: Os alunos que realizam estágio em mais de <u>um campo</u>, deverão digitar seu nome completo, *"espaço"*, depois o número 1, 2 ou 3..., de acordo com a quantidade de campos de estágio.

Exemplo: Se a aluna <u>Dara Arruda Machado</u> faz estágio no UNIFAMINAS, Fundação Cristiano Varella e no Hospital São Paulo deverá preencher o campo "NOME" no "Relatório 1" assim:

DARA ARRUDA MACHADO 1 ou

DARA ARRUDA MACHADO 2 ou

DARA ARRUDA MACHADO 3

<u>E em cada uma dessas opções carregará informações referente a um campo de estágio diferente, vá na opção</u> "ARQUIVO" < "SALVAR COMO", e tenha os Relatórios de todos os campos separadamente.

Obs.: Se os campos de autopreenchimento não carregarem corretamente, o aluno deverá nos informar através do enviar um e-mail com seu nome completo, curso e número de matrícula informando o ocorrido, ou via Requerimento.

#### 2º Passo

O aluno deverá preencher os campos que estão coloridos de rosa com o escrito *"PREENCHER",* e as datas de início e término do Estágio, no cabeçalho do **Relatório 1,** pois todas as outras vias do Relatório irão carregar com essas

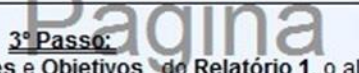

Nos campos <u>Planejamento das Atividades</u> e <u>Objetivos</u> do Relatório 1, o aluno deverá preencher com orientação de seu professor e supervisor de campo. Quando quiser iniciar um novo parágrafo deverá apertar as teclas ALT+ENTER.

#### 4º Passo:

No "Relatório 1" no campo <u>Período do Estágio</u>, o aluno deverá clicar em cima do campo <u>Digite ou Selecione uma data</u> e aparecerá uma seta ao lado do campo para escolher a data de início e término do estágio ou se preferir poderá digitar. Esse período deverá conter a mesma data de início e término do campo "DATA" do "Relatório 2" . Exemplo: Se o primeiro dia que consta no "Relatório 2" for 10/02/2021 e a última data for 23/03/2021, então o Período de Estágio do <u>Relatório 1</u> será de <u>10/02/2021 a 23/03/2021</u>. Somente no período de vigência do Termo de Compromisso ou do Termo Aditivo.

Obs.: No campo "<u>Carga horária total na Empresa/Instituição"</u> não precisa de preenchimento pois carrega de acordo com a Carga Horária preenchida no <u>Relatório 2.</u>

**RELATÓRIO 2 - CONTROLE DE COMPARECIMENTO** 

<u>5º Passo</u>

O cabeçalho do Relatório 2 preenche automaticamente com as informações do Relatório 1.

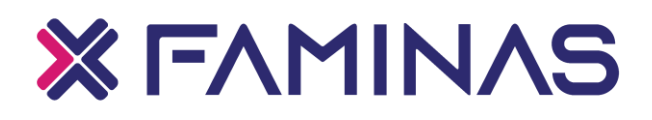

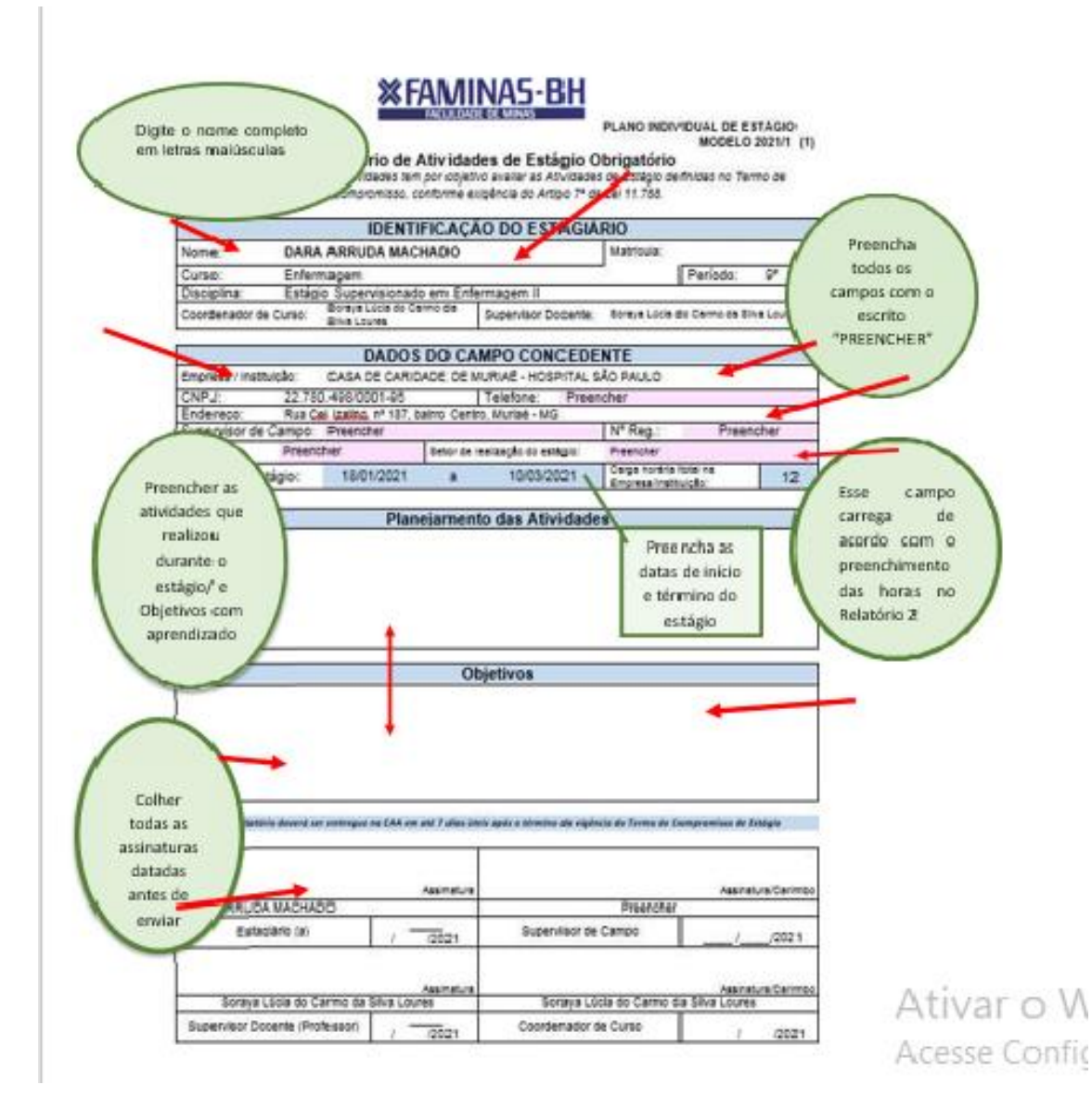

b Controle de comparecimento

Nesta deverão conter as atividades realizadas e autenticadas com rubrica do Supervisor de Campo, poderão ter quantas folhas forem necessárias para que sejam descritas todas as atividades e sua carga horária, o cabeçalho é preenchido automaticamente com os dados preenchidos no Relatório 1, " Plano Individual de Estágio".

Data: dia de realização de estágio, não poderá ser realizado estágio em datas de atividade acadêmica na Faculdade como Semana Acadêmica ou ENIC, a menos que seja autorizado.

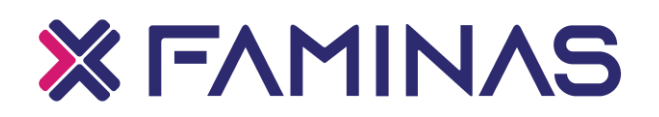

Atividades: Resumo das atividades realizadas no campo de estágio deverão ser preenchidas no campo específico.

Carga Horária/dia: Carga horária realizada no dia específico, sempre manter a carga horária do dia na mesma linha da coluna "Data". Ex.: 6 ou 3,5 (três horas e meia), somente números, não adicione letras: 6h

Rubrica do Supervisor de Campo: assinatura atestando a realização do estágio em todas as datas lançadas no Relatório e as atividades descritas, durante a realização do estágio. Na assinatura do Supervisor de campo será necessário o carimbo com número do registro de classe do profissional designado.

Assinaturas: O aluno deverá verificar se assinou todos os campos onde tem seu nome, e colher assinatura do Supervisor Docente (Professor), antes de enviar no Portal para a Coordenadoria de Estágios.

#### Observação:

1-O aluno não poderá lançar nos Relatórios dias e horários que não estejam cobertos pelo Termo de Compromisso ou Aditivo;

2-O aluno que solicitar Termo Aditivo, os dias adicionados e carga horária deverão ser lançados no mesmo Relatório;

3-Enviar o Relatório para avaliação do Professor antes de colher as assinaturas do Supervisor de Campo, pois o mesmo poderá solicitar alguma correção ou adequação, dessa forma, evita que o Supervisor de Campo tenha que assinar o Relatório por várias vezes;

4-Caso o aluno não envie ou entregue o Relatório para a Coordenadoria de Estágios poderá ser reprovado na disciplina.

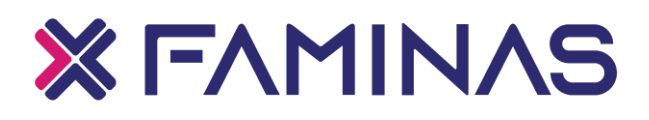

**%FAMINAS-BH** 

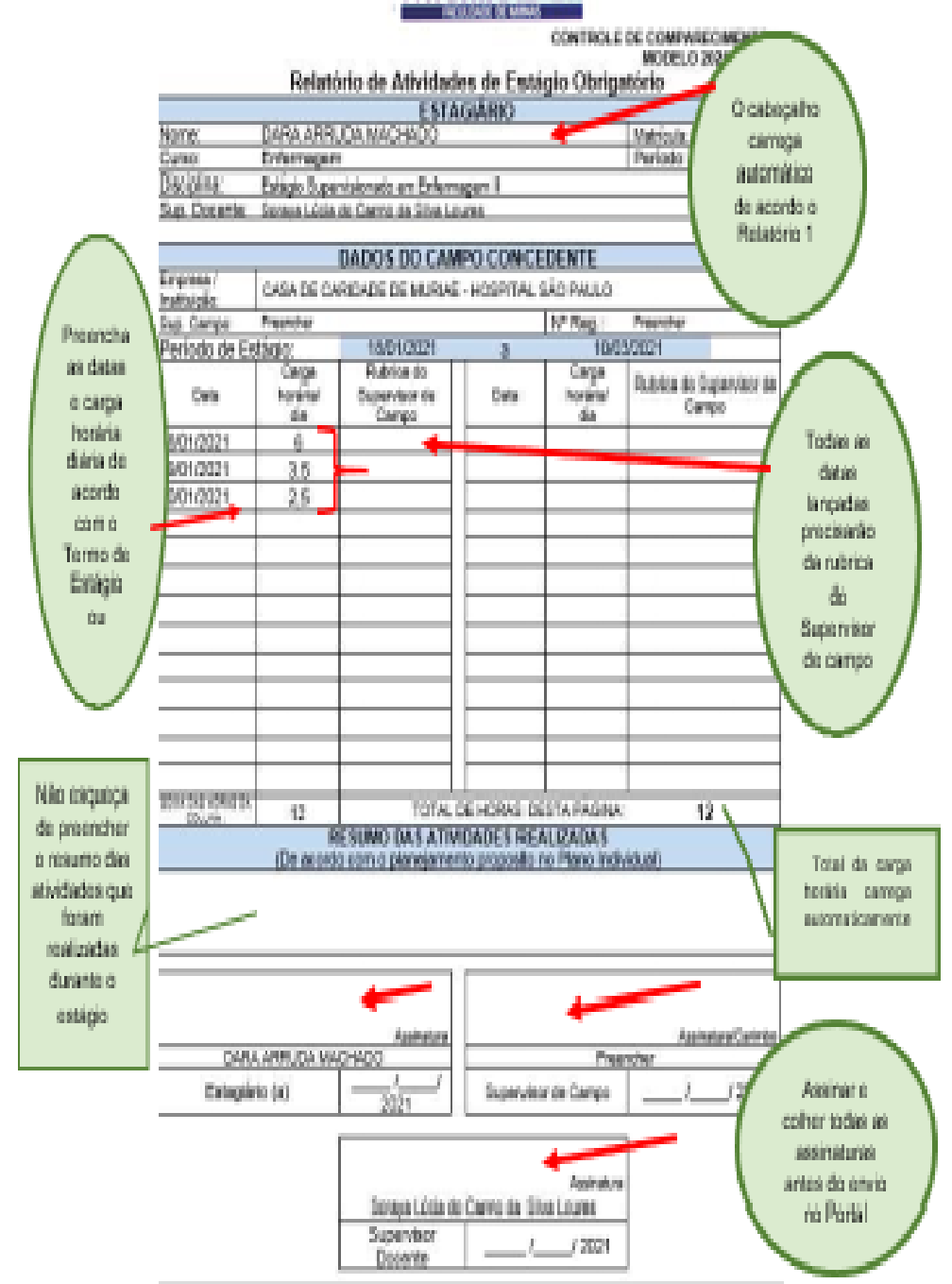

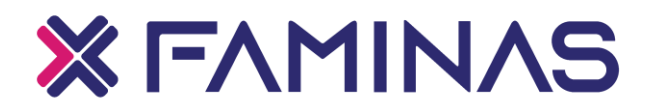

C Avaliação de desempenho – via do relatório 3

Neste Relatório deverá conter apenas as notas de avaliação e assinaturas do Supervisor de Campo, Supervisor Docente e do aluno. O cabeçalho é preenchido automaticamente com os dados do Relatório "1 – Plano Individual de Estágio".

**Supervisor de Campo** - nota de avaliação de desempenho do estagiário no campo de estágio pelo Supervisor de Campo;

**Supervisor de campo 2** – somente para o aluno que tenha sido acompanhado por mais de um supervisor, neste caso precisará das notas e assinatura dos dois supervisores.

Auto Avaliação - Nota de avaliação de desempenho no campo de estágio pelo aluno;

Professor Supervisor - Nota de avaliação do Professor da disciplina quanto ao Estágio.

Atentar para o correto preenchimento dos itens seguintes:

- > Nota dos conceitos de 1 a 10
- > Assinatura do Supervisor de Campo com data e Carimbo
- > Assinatura do Professor Supervisor
- Assinatura do Aluno

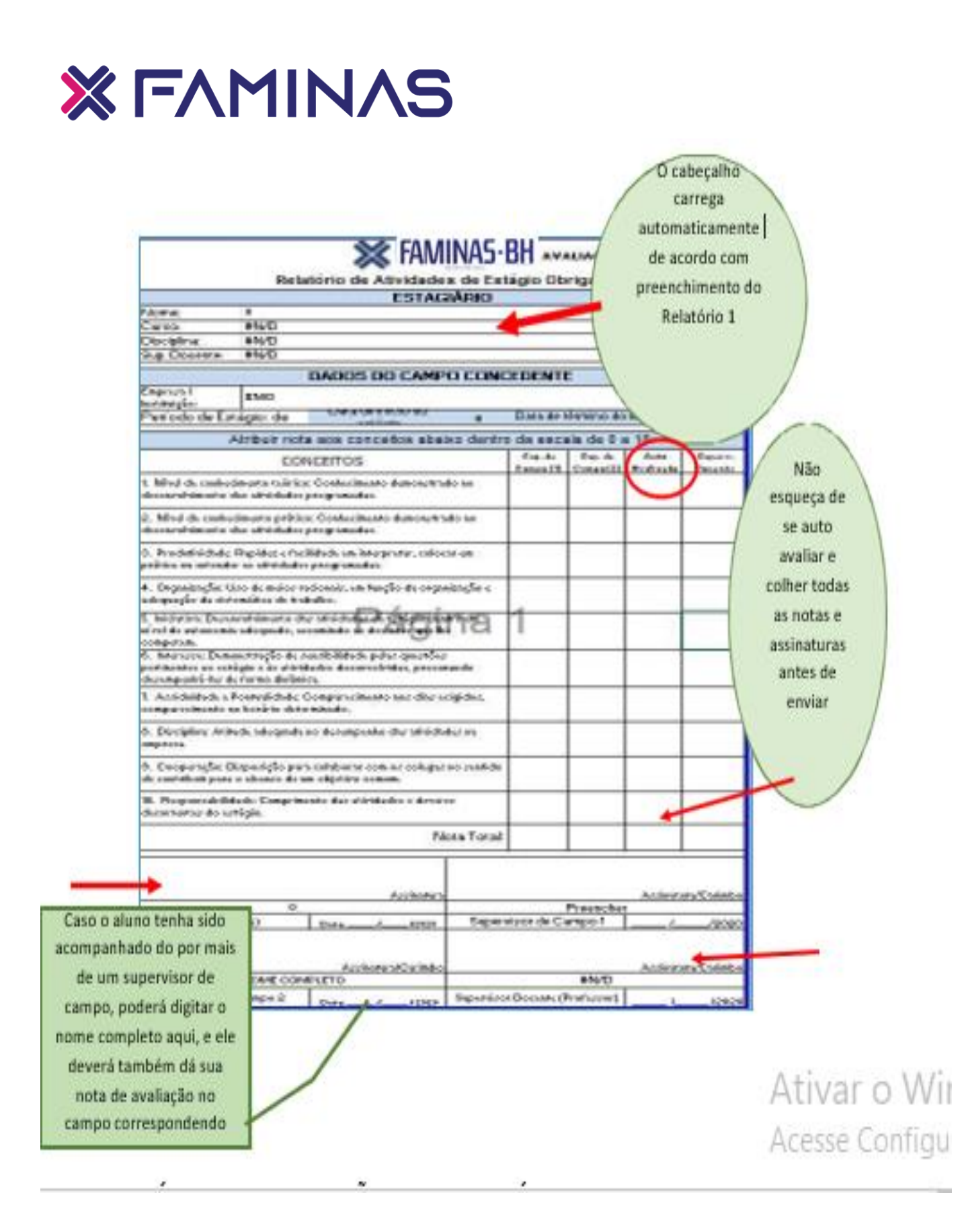

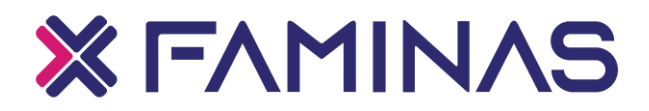

D Relatório final de avaliação - via do relatório 4

O Relatório Final de Avaliação deve ser enviado apenas ao final do período, quando o aluno finalizar acarga total do estágio ou da disciplina. Nesta via deverá conter todos os campos de estágio, vigência de cada Relatório e carga horária. As somas de todos os campos deverão fechar a carga total necessária para a aprovação da Disciplina. Essa via contém apenas a assinatura do aluno e do professor supervisor. A assinatura do Coordenador do Curso e de Estágios poderão assinar o relatório posteriormente.

#### Observação:

- Uma via do Relatório 4, por Disciplina, caso esteja cursando mais de uma disciplina de EstágioSupervisionado no semestre letivo;
- > Nesta via não pode conter nenhuma rasura;
- A impressão deverá ter a formatação A4, para que todas as informações estejam em seus respectivos relatórios.

Relatórios fora de formatação, com preenchimento incorreto ou sem assinaturas obrigatórias, nãoserão aceitos.

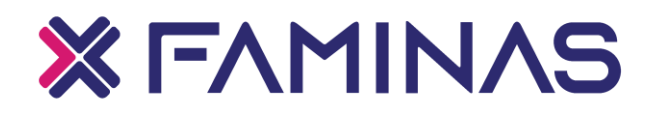

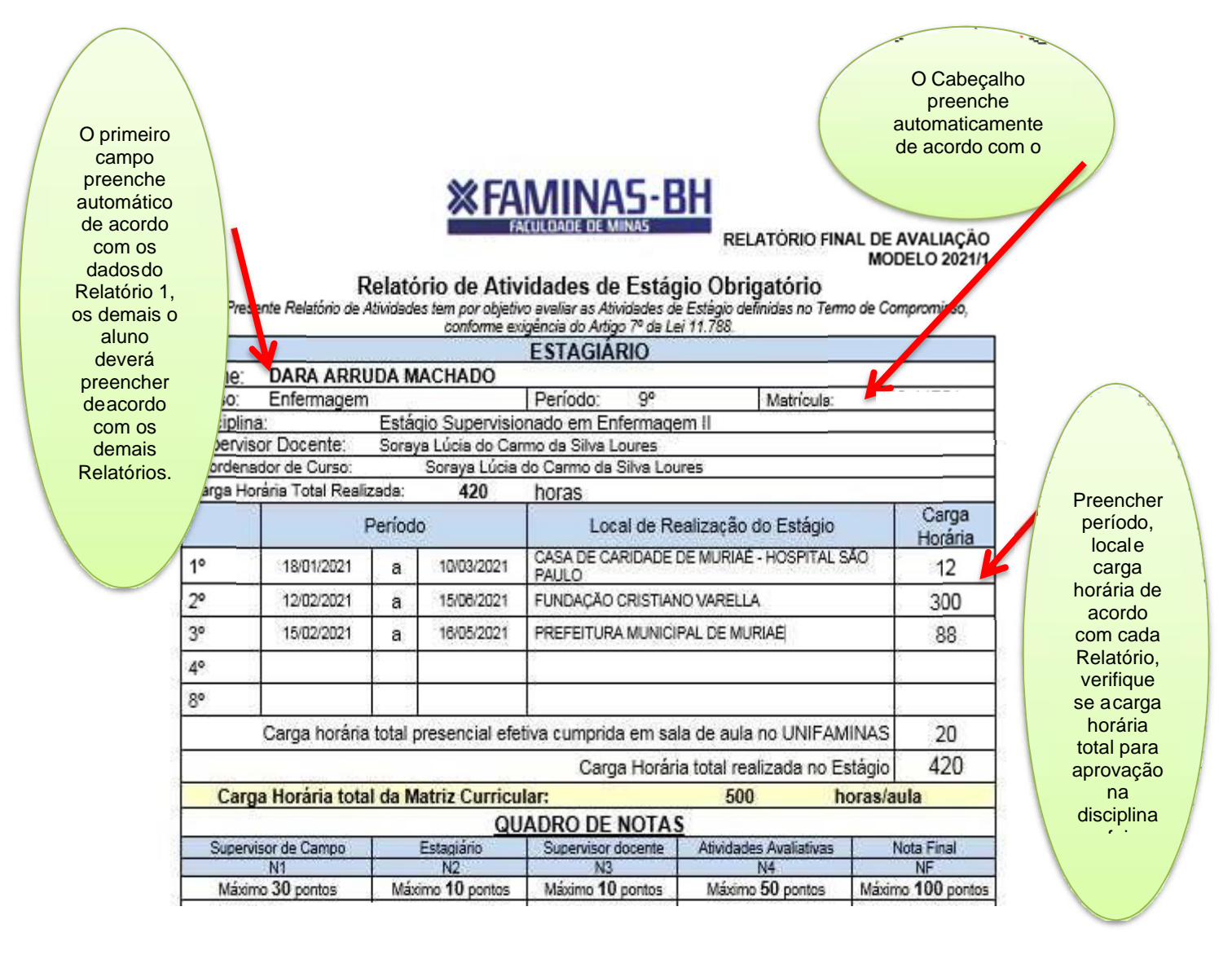

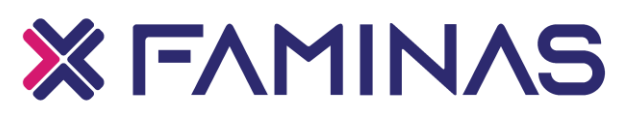

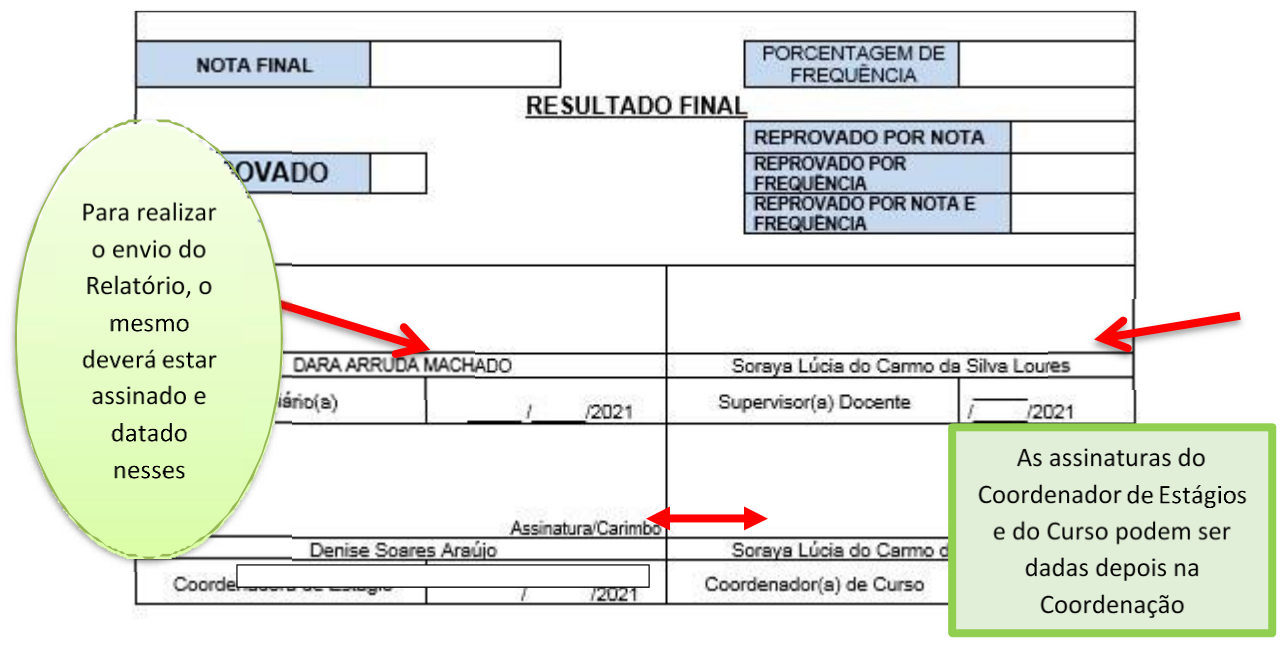

Nesta via deverão conter todos os locais e carga horária dos estágios realizados pelo aluno juntamente com as informações básicas. Em cada linha deverá constar:

- > Período de vigência: data inicial e data final de realização de estágio
- > Local de realização de estágio: Razão social da empresa concedente
- > Carga horária: Carga horária total referente ao estágio descrito

<u>Verificar os campos de assinatura: Aluno e Supervisor Docente e enviar via</u> <u>Moodle em Estágio Supervisionado > Entrega de Relatórios,após a validação do</u> <u>professor supervisor.</u>

#### ATENÇÃO:

✓ O ALUNO QUE NÃO ENVIAR O RELATÓRIO, QUE O FAÇA FORA DO PRAZO DETERMINADO PELA COORDENADORIA, COM O PREENCHIMENTO INCORRETO, CARGA HORÁRIA DA DISCIPLINA NÃOREALIZADA EM TEMPO HÁBIL, SERÁ REPROVADO NA DISCIPLINA E TERÁ QUE SE MATRICULAR E CUMPRIR TODA A CARGA HORÁRIA NOVAMENTE;

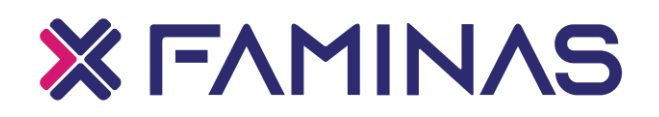

✓ AO TÉRMINO DO ESTÁGIO OBRIGATÓRIO O ALUNO TEM 1 DIA ÚTIL, APÓS A AVALIAÇÃO DO PROFESSOR SUPERVISOR PARA EFETUAR O ENVIO DOS RELATÓRIOS NO PORTAL DO ALUNO.

Ao fazer o envio no Moodle, o aluno deverá acompanhar o andamento e o lançamento das notas referente a disciplina do Estágio Supervisionado, caso não aconteça, deverá entrar em contato com a Coordenação do seu curso.

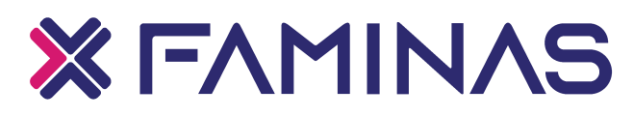

#### 10 RELATÓRIO DE ATIVIDADES DE ESTÁGIO NÃO OBRIGATÓRIO

10.1 RELATÓRIO 1

Cabe ao aluno inserir todas as informações conforme o seu Termo de Compromisso de Estágio Não Obrigatório, corretamente pois algumas informações passarão para a próxima via (Relatório 2), que serão automaticamente preenchidos.

É necessário um relatório semestral para cada campo de estágio, ou seja, por Termo de Compromisso de Estágio Não Obrigatório.

A entrega do Relatório é necessária para comprovação dos estágios realizados e para validação das Horas Complementares. Ele é dividido em 2 (duas) folhas, são elas:

- > Plano Individual de Estágio Não Obrigatório (Relatório 1)
- > Relatório Final de Avaliação (Relatório 2)

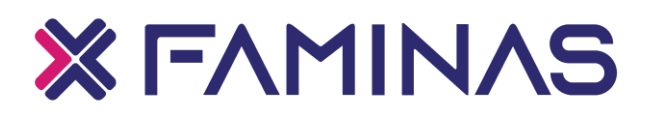

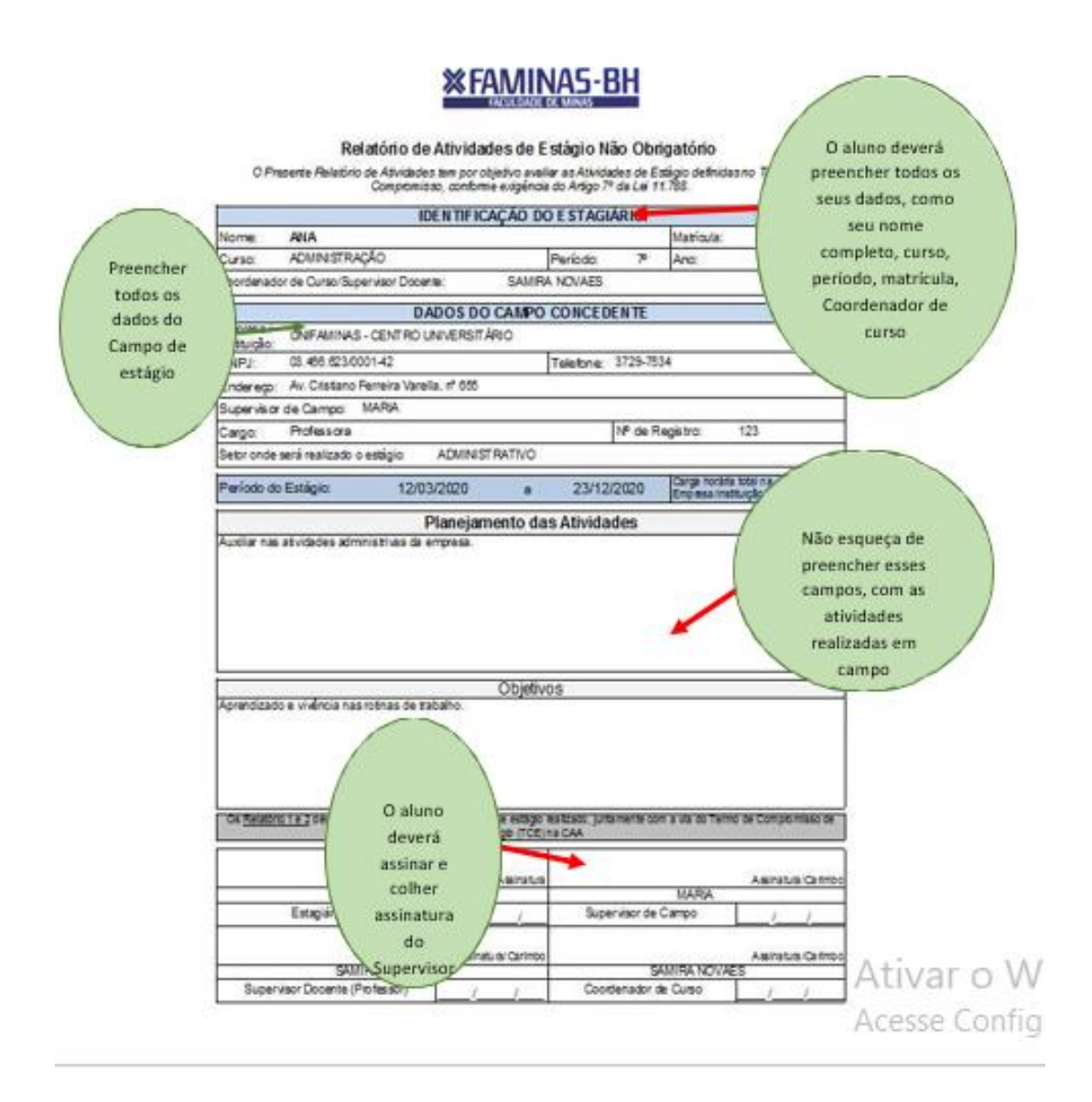

#### 10.2 RELATÓRIO FINAL DE AVALIAÇÃO

Nesta via deverá ser dada a nota de avaliação e assinatura do Supervisor de Campo. O cabeçalho é preenchido automaticamente com os dados preenchidos no **Relatório "1 – Plano Individual de Estágio".** 

Nesta via do relatório deverão conter o resumo das atividades realizadas, assinaturas do Supervisor de Campo e nota, assinatura do estagiário e do Supervisor Docente. O Supervisor de Campo deverá fazer a sua avaliação, dando as suas notas ao estagiário. Importante preencher as colunas listadas abaixo:

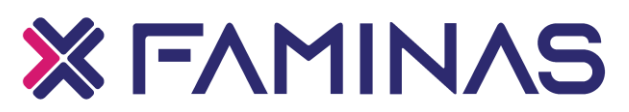

Atividades: Resumo das atividades realizadas no estágio.

Notas: O Supervisor de campo deverá atribuir as notas de desempenho ao estagiário nas atividades realizadas.

Assinaturas: Verificar assinatura do aluno e do Supervisor Docente (Professor).

Atentar para o correto preenchimento dos itens seguintes:

- > Nota dos conceitos de 1 a 10
- Assinatura do aluno
- > Assinatura do Supervisor de Campo
- > Assinatura do Supervisor Docente, que será o Coordenador do curso

Verificar os campos de assinatura: Aluno e Supervisores Docente e de Campo e enviar no Portal do Aluno em *"ENVIO DE RELATÓRIO DE ATIVIDADES DE ESTÁGIOS"* a cada 6 meses de estágio realizado

O aluno que realiza o Estágio Não Obrigatório, ao completar os 6 meses de estágio, deverá efetuar enviar o Relatório do período realizado e a via Termo de Compromisso, referente ao mesmo, devidamente assinada pela empresa concedente/Pessoa Física e aluno. Após o envio correto de todos esses documentos, o aluno poderá solicitar através do Portal, em "ASSUNTOS DE ESTÁGIO", o lançamento das Horas Complementares referentes ao estágio.

O aluno poderá também solicitar através do Portal do Aluno uma declaração das horas de estágio realizadas para inclusão curricular.

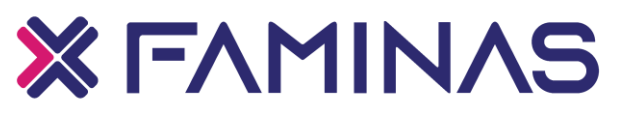

#### Relatório de Atividades de Estágio Não Obrigatório O Presente Relatório de Atividades tem por objetivo availar as Atividades de Estágio definidas no Termo de Compromisso, conforme exigência do Artigo 7º da Lei 11.788. Matrícula: n ne: 50: ٥ Periodo: ٥ Ano: 2021 presa ou Instituição CNPJ: a п ncedente do estáglo: Período de Estáglo: 00/01/1900 00/01/1900 а Atividades definidas no Plano de Estágio do Termo de Compromisso (Descreva as atividades que você realizou no estágio, de acordo com as definidas no Termo de Compromisso Avaliação do Desempenho do Estagiário Atribuir nota aos critérios abaixo dentro da escala de 0 a 10. 1. Nivel de conhecimento teórico: Conhecimento demonstrado no desenvolvimento das atividades programadas. 2. Nivel de conhecimento prático: Conhecimento demonstrado no desenvolvimento das atividades programadas. 3. Produtividade: Rapidez e facilidade em interpretar, colocar em prática ou entender as atividades programadas. 4. Organização: Uso de meios racionais, em função da organização e adequação da sistemática de trabalho. 5. Iniciativa: Desenvolvimento das atividades de estágio dentro do nível de autonomia adequado, assumindo as decisões que lhe competem. 6. Interesse: Demonstração de sensibilidade pelas questões pertinentes ao estágio e às atividades desenvolvidas, procurando desempenha-las de forma dinâmica. 7. Assiduidade e Pontualidade: Comparecimento nos días exigidos, comparecimento no horário determinado. 8. Disciplina: Atitude adequada no desempenho das atividades na empresa. 9. Cooperação: Disposição para colaborar com os colegas no sentido de contribuir para o alcance de um objetivo comum. 10. Responsabilidade: Cumprimento das atividades e deveres decorrentes do estágio. Nota Total: Assinatura/Carimbo 0 ٥ Estaciário (a) Supervisor (a) de Campo

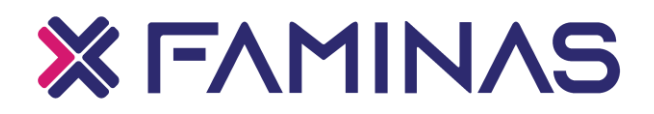

Bom Estágio!

Qualquer dúvida ou esclarecimento, entre em com o Setor de Estágios no telefone (31) 2126-3119 e ramal 3063, ou através do e-mail: estagios.bh@faminas.edu.br

COORDENADORIA DE ESTÁGIOS FAMINAS BH

Andréa de Souza Santos

Karina Emanuela da Costa

Maria Eduarda Rocha Machado

NÓS ACREDITAMOS EM VOCÊ!